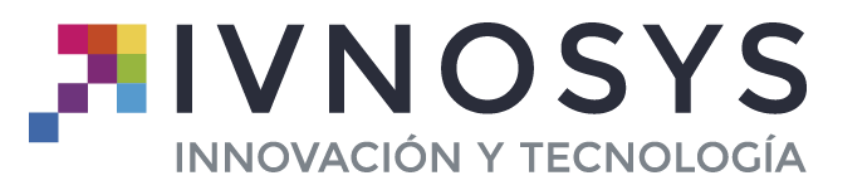

C/ Acceso Ademuz, Nº 12-1º-Pta 1 - 46980 Paterna (Valencia) www.ivnosys.com - Tel. 960 031 203

# **DRIVER KEY CONTROLLER**

# MANUAL DE INSTALACION, CONFIGURACION Y USO

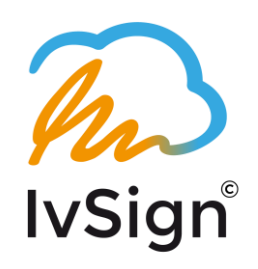

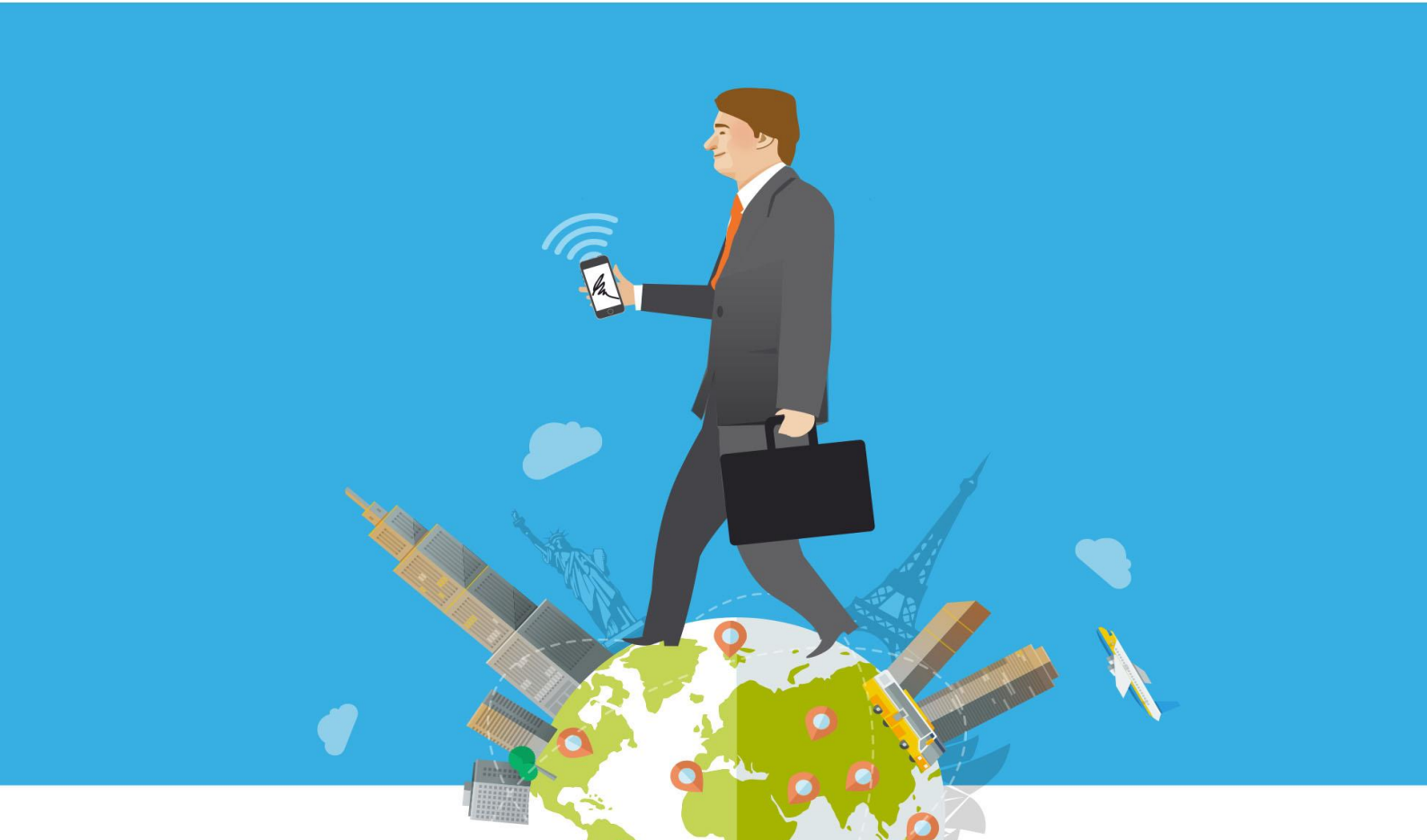

# **COPYRIGHT**©

El copyright de este documento es propiedad de Ivnosys Soluciones.

No está permitido su reproducción total o parcial ni su uso con otras organizaciones para ningún otro propósito, excepto autorización previa por escrito.

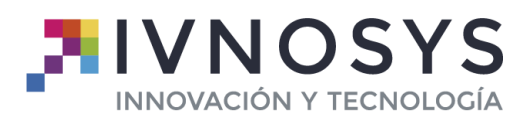

| Fecha      | Versión | Comentario |  |
|------------|---------|------------|--|
| 15/07/2021 | 12.1    |            |  |
|            |         |            |  |
|            |         |            |  |
|            |         |            |  |
|            |         |            |  |
|            |         |            |  |
|            |         |            |  |

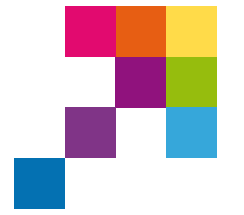

VERSIÓN: **V12.1** 

 $\langle \! \rangle$ 

PRODUCTO: IVSIGN

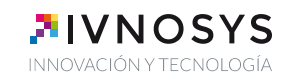

# ÍNDICE DE CONTENIDOS

| ÍNDICE DE CONTENIDOS                           | 1  |
|------------------------------------------------|----|
| 1. DRIVER KEYCONTROLLER PARA IVSIGN            | 2  |
| 2. INSTALACIÓN Y CONFIGURACIÓN ESTÁNDAR        | 3  |
| 2.1. INSTALACIÓN MANUAL O ESTÁNDAR             | 3  |
| 2.2. CONFIGURACIÓN MANUAL O ESTÁNDAR           |    |
| 3. INSTALACIÓN Y CONFIGURACIÓN DESATENDIDA     | 11 |
| 3.1. INSTALACIÓN DESATENDIDA                   | 11 |
| 3.2. CONFIGURACIÓN DESATENDIDA                 | 13 |
| 4. INSTALACIÓN DEL DRIVER MEDIANTE GPO         | 17 |
| 4.1. AUTENTICACIÓN BÁSICA                      | 21 |
| 4.2. AUTENTICACIÓN FEDERADA                    | 23 |
| 5. CONFIGURACIÓN DE ENTORNOS PKCS#11           | 26 |
| 6. PROCEDIMIENTO DE ACTUALIZACIÓN DE VERSIONES | 30 |
| 7. GESTIÓN Y USO DE KEYCONTROLLER              | 31 |
| 7.1. SISTEMA DE NOTIFICACIONES                 | 31 |
| 7.2. PANEL DE CONTROL                          | 32 |
| 7.3. HABILITAR/DESHABILITAR CERTIFICADOS       | 33 |

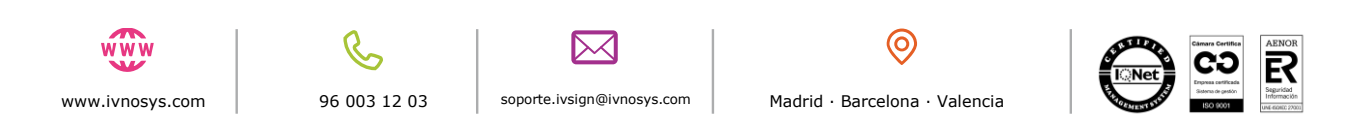

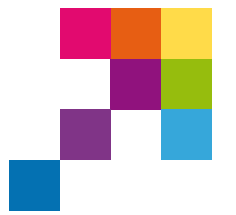

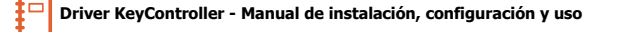

VERSIÓN:

V12.1

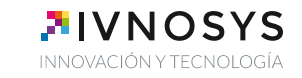

## **1. DRIVER KEYCONTROLLER PARA IVSIGN**

PRODUCTO:

**IvSign** es la solución para la firma electrónica segura.

Con **IvSign** no será necesario tener el certificado instalado en el propio dispositivo, gracias a que permite la centralización de todos los certificados en el propio **IvSign**.

**IvSign** consiente el almacenamiento de forma segura de los certificados digitales, para autorizar su uso en equipos de diversos usuarios, procesos y páginas web de forma centralizada y con trazabilidad de las operaciones.

Es el único medio que permite garantizar técnica y legalmente la identidad de una persona en internet, la firma electrónica de documento y cifrar las comunicaciones y contenido.

Para ello es necesaria la instalación y posterior configuración del Driver KeyController.

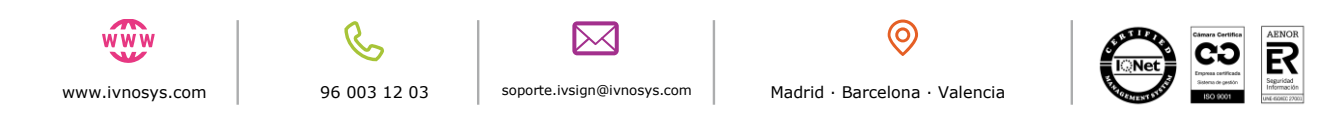

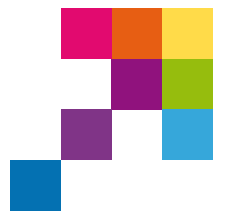

VERSIÓN:

V12.1

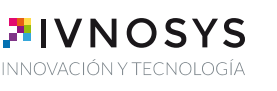

# 2. INSTALACIÓN Y CONFIGURACIÓN ESTÁNDAR

PRODUCTO:

IVSIGN

### 2.1. INSTALACIÓN MANUAL O ESTÁNDAR

Para usar el certificado con sus aplicaciones Windows, de igual modo que si se tratase de un certificado en SmartCard o Software, necesitará disponer del **Driver KeyController** que podrá descargar y configurar siguiendo estos sencillos pasos.

Accediendo a la siguiente url: <u>https://ivsdriver.com</u>

deberá leer y aceptar el acuerdo de licencia, antes de proceder a su descarga, pulsando la opción '**He leído y acepto el acuerdo de licencia**'.

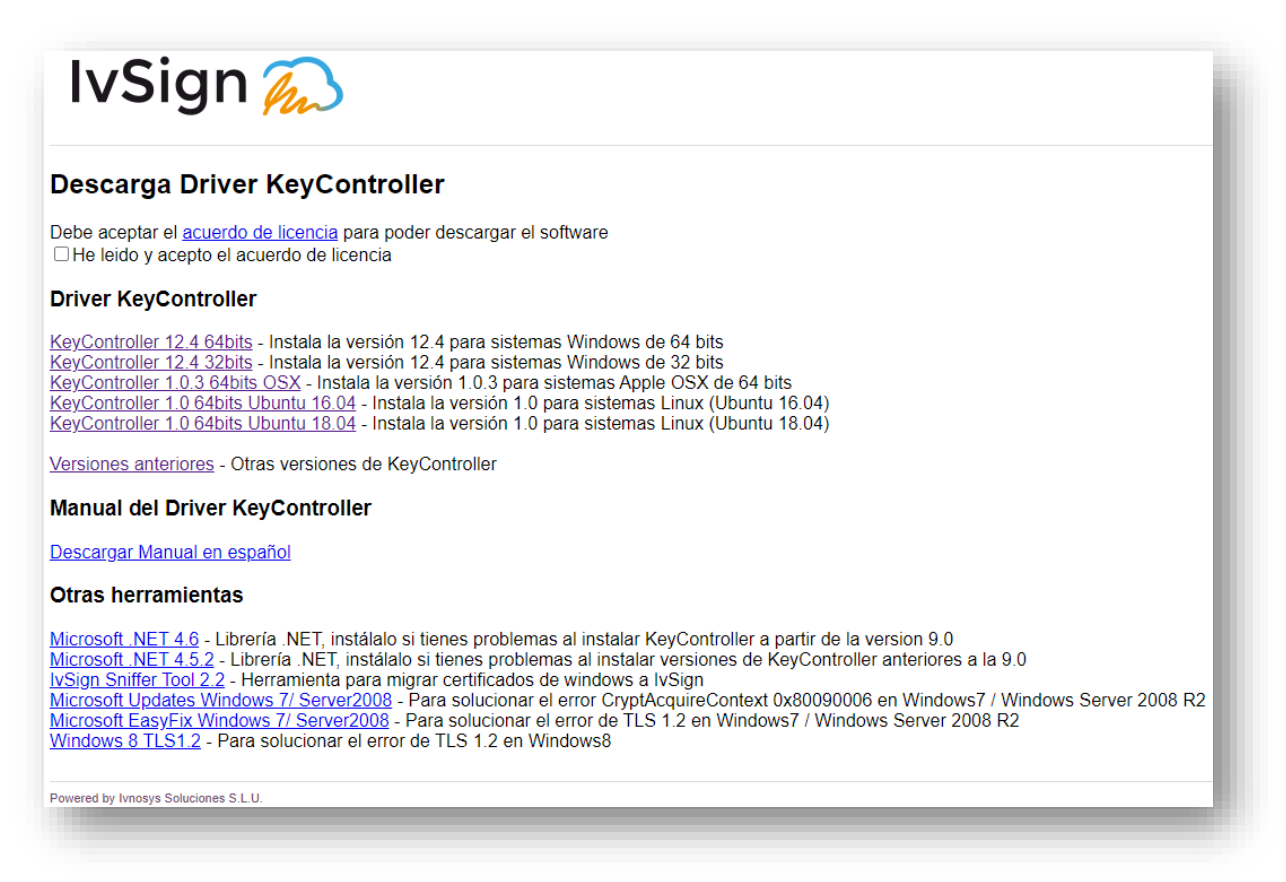

Tras pulsar sobre el enlace correspondiente, deberá ejecutar el fichero descargado y se mostrará el asistente para la instalación.

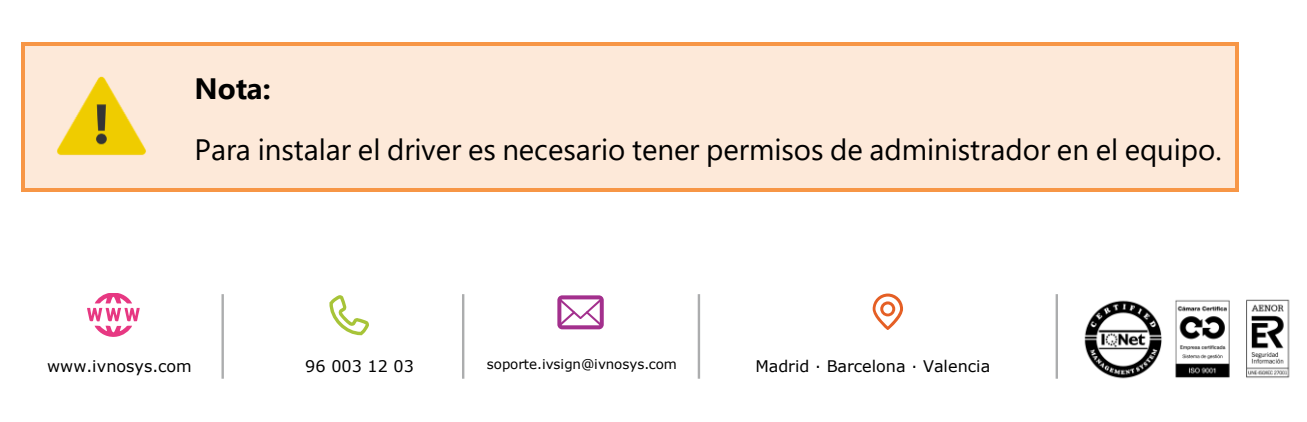

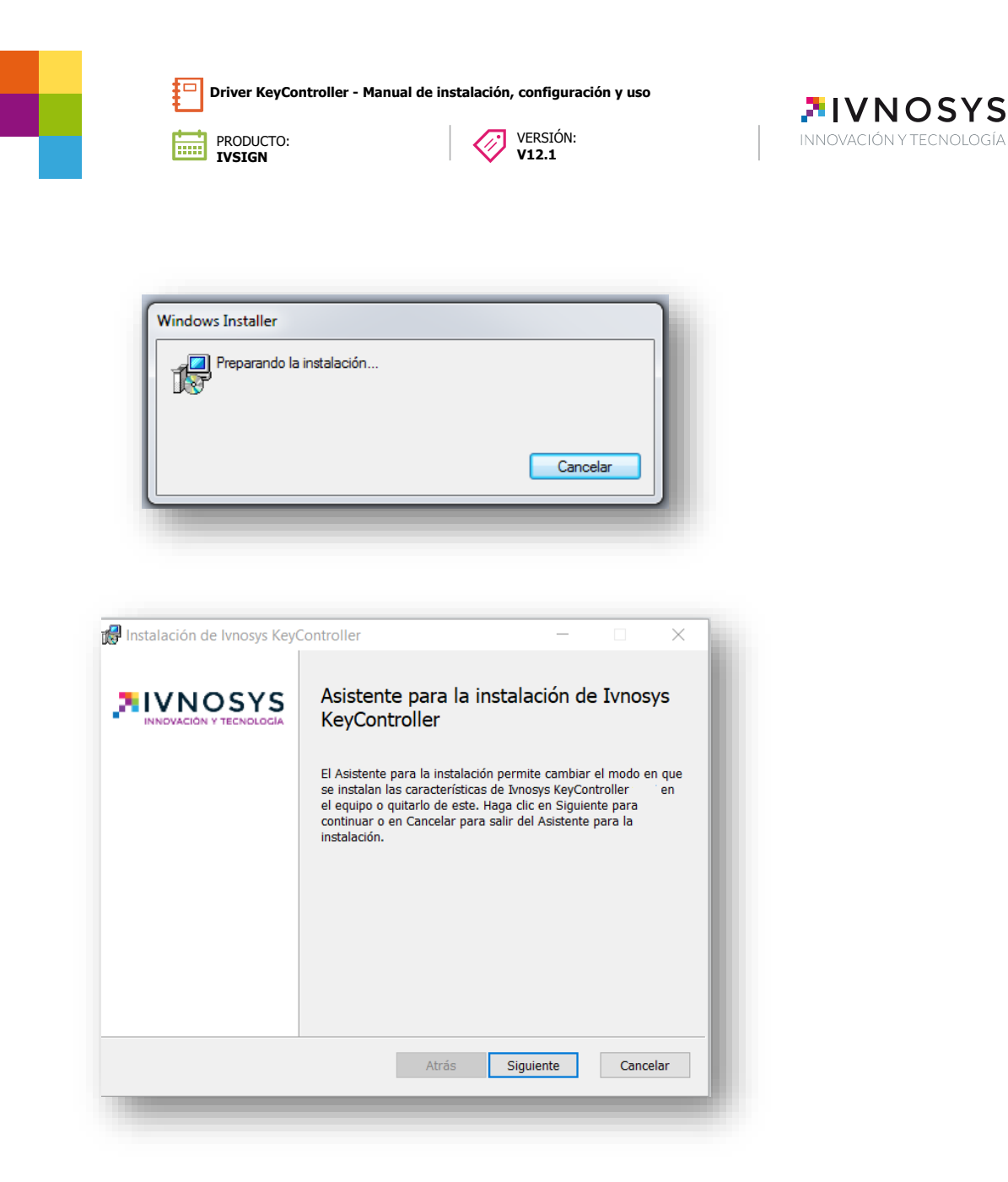

Marca la casilla **Acepto los términos del contrato de licencia** y se activará el botón que permite iniciar la instalación.

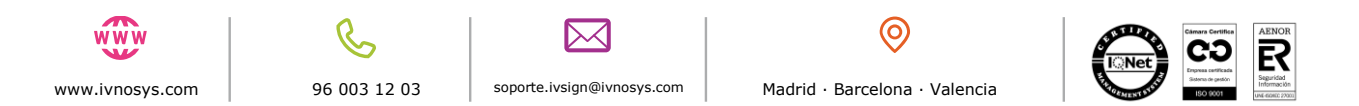

| PRODUCTO:<br>IVSIGN                                                                                                    | VERSIÓN:<br>V12.1                                 | INNOVACIÓN Y |
|----------------------------------------------------------------------------------------------------|---------------------------------------------------|--------------|
|                                                                                                    |                                                   |              |
| 😹 Instalación de lvnosys KeyController                                                                                               | - 🗆 X                                             |              |
| Contrato de licencia para el usuario final                                                                                           | NOSYS                                             |              |
| IVNOSYS KEYCONTROLLER - Ver<br>MUY IMPORTANTE: POR FAVOR, LEA EN<br>PRESENTE DOCUMENT                                                | rsión 22/06/2017<br>I PRIMER LUGAR EL<br>O.       |              |
| Lea detenidamente los términos y condiciones<br>de seguir. Utilice la barra de desplazamiento qu<br>para leer el resto del contrato. | de este contrato antes<br>ue hallará a su derecha |              |
| El uso nor su narte del software cedido implica                                                                                      | su total acentación a las. Y                      |              |
| Acepto los términos del Contrato de licencia                                                                                         |                                                   |              |

La siguiente pantalla permite seleccionar los componentes del Driver KeyController que se desea incluir en el proceso de instalación.

No obstante, la recomendación es que se mantengan los valores por defecto, manteniendo la instalación de todos los componentes.

| stalación perso                          | onalizada                              |                       |                  | JOSYS             |
|------------------------------------------|----------------------------------------|-----------------------|------------------|-------------------|
| Seleccione el modo                       | o en que desea que se instal           | en las característica | INNOVAC          | CIÓN Y TECNOLOGÍA |
| Haga clic en los ico<br>características. | nos del árbol siguiente para           | cambiar el modo e     | n que se insta   | lan las           |
| PKCS<br>PKCS<br>Intern<br>Chron          | 11<br>net Explorer Plugin<br>me Plugin | This featur           | e install PKCS   | 11 Driver         |
|                                          |                                        | Ecta conset           | terística pasaci | +- 155340         |
|                                          |                                        | del disco d           | uro.             | 133268            |
|                                          |                                        |                       |                  |                   |
|                                          |                                        |                       |                  |                   |
|                                          |                                        |                       |                  | Evaminar          |
|                                          |                                        |                       |                  | Examinar          |

Al pulsar sobre cada componente, se abrirá el menú contextual con todas las opciones disponibles para cada uno.

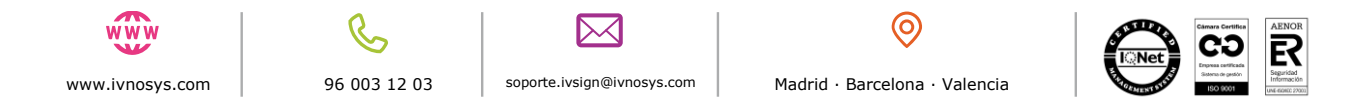

| PRODUCTO:       VERSIÓN:         IVSIGN       V12.1                                                                                                    | <b>NNOVACIÓN Y TECNOLOGÍA</b> |
|----------------------------------------------------------------------------------------------------|-------------------------------|
| <ul> <li>PKCS11</li> <li>Internet Explorer Plugin</li> <li>Chrome Plugin</li> <li>Se instalará en la unidad de disco duro local.</li> <li>B La característica completa se instalará en la unidad de disco duro local.</li> </ul> |                               |
| <ul> <li>La característica se instalará cuando se solicite.</li> <li>La característica completa no estará disponible.</li> </ul>                                                                                                 |                               |

Por defecto todos los componentes vendrán marcados con la opción **Se instalará en la unidad de disco duro local**.

Si no se desea instalar, se deberá marcar la opción **La característica completa no estará dis-ponible**.

Tras pulsar sobre la opción **Siguiente**, se solicitará confirmación para iniciar el proceso de instalación, en base a los parámetros seleccionados previamente.

| Instalación de lvnosys KeyController                                                                                       | -                                                 |               | X      |
|----------------------------------------------------------------------------------------------------|---------------------------------------------------|---------------|--------|
| Listo para instalar Ivnosys KeyController                                                                                  |                                                   |               | S OGIA |
| Haga clic en Instalar para comenzar la instalación. Haga c<br>la configuración de la instalación. Haga clic en Cancelar pa | lic en Atrás para revi<br>ara salir del asistente | sar o cambiar |        |
|                                                                                                    |                                                   |               |        |
|                                                                                                    |                                                   |               |        |
|                                                                                                    |                                                   |               |        |
|                                                                                                    |                                                   |               |        |

Pulsando sobre la opción **Instalar**, se mostrará la ventana que indicará el estado de la instalación, a través de la barra de progreso.

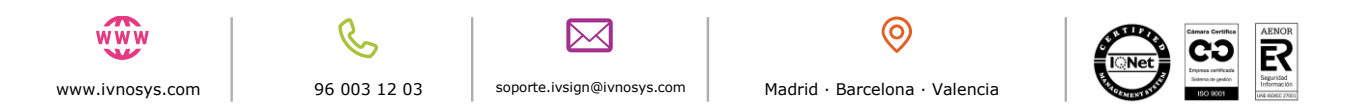

| 👹 Instalación de Ivnosys KeyController | - 🗆 🗙 |
|----------------------------------------|-------|
| Instalando Ivnosys KeyController       |       |
| Estado:                                |       |

Finalizada la instalación, se pulsará el botón **FINALIZAR** para salir del asistente.

| Ha completado el Asistente para la<br>instalación de Ivnosys KeyController       |  |  |  |
|----------------------------------------------------------------------------------|--|--|--|
| Haga clic en el botón Finalizar para salir del Asistente para la<br>instalación. |  |  |  |
|                                                                                  |  |  |  |
|                                                                                  |  |  |  |
|                                                                                  |  |  |  |
|                                                                                  |  |  |  |
| Atrás <b>Finalizar</b> Cancelar                                                  |  |  |  |

Por último, se solicitará el reinicio del equipo mediante el siguiente cuadro de diálogo:

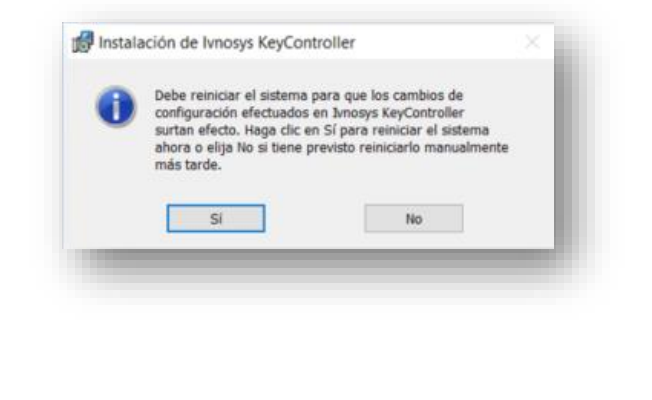

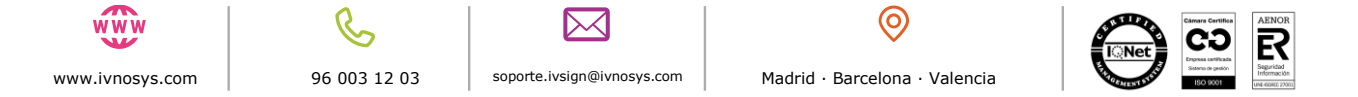

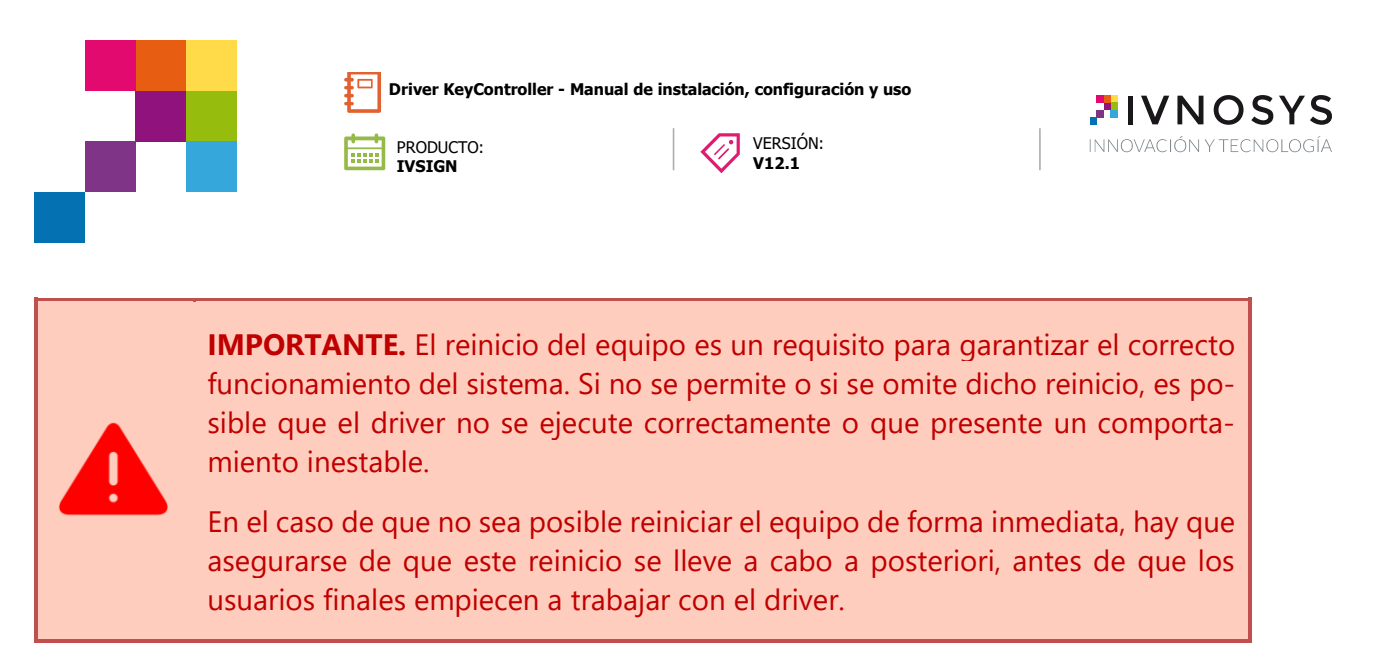

El icono del **Driver KeyController** se mostrará en la zona derecha de la barra de tareas de Windows, en el área de notificaciones.

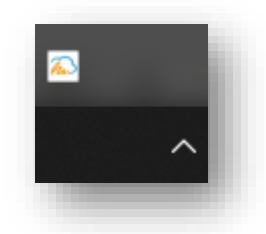

#### 2.2. CONFIGURACIÓN MANUAL O ESTÁNDAR

Para poder hacer uso de los certificados centralizados en **lvSign**, se deberá configurar la aplicación siguiendo los pasos indicados a continuación.

Pulsando sobre el icono del **Driver KeyController**, situado en el área de notificaciones, con el botón derecho del ratón, se mostrará el siguiente menú de opciones.

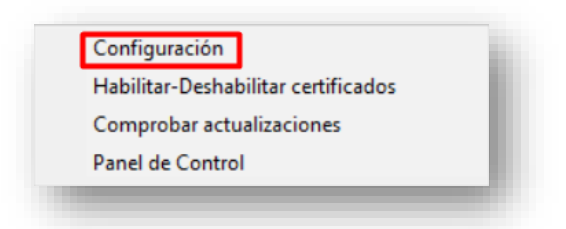

Se deberá pulsar sobre la opción **Configuración**, que deberá completarse con la siguiente información:

- Servidor: en este campo se introducirá el valor correspondiente a la dirección URL de la plataforma (por ejemplo, ivsign.net).
- **Autenticación**: seleccionar la opción *Autenticación integrada o Usuario y contraseña*, según corresponda.
  - Autenticación integrada: mediante esta opción, se tomarán los datos de la sesión activa de Windows, comprobando que exista el usuario en

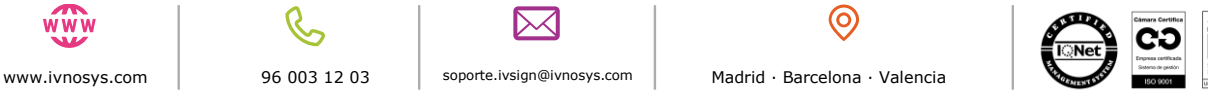

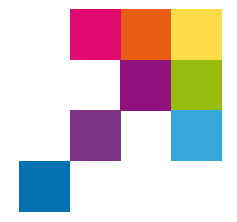

PRODUCTO:

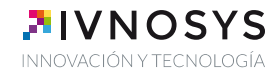

el Directorio Activo de la organización, siempre que éste se encuentre en la misma red que el servidor de lvSign.

VERSIÓN:

V12.1

- Usuario y Contraseña: deberá indicar los datos facilitados en el correo Bienvenido al servicio IvSign, para acceder a la plataforma. Esta información se validará en la propia base de datos de IvSign.
- Id Organización: indicar el identificador de la organización, en caso de no disponer de él, póngase en contacto con su responsable de proyectos.

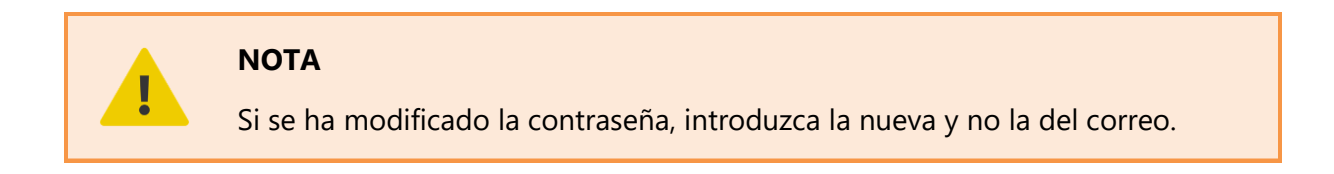

Podrá comprobar si las credenciales indicadas son correctas, pulsando el botón Probar.

| (eyController   | <b>NOSYS</b>             |
|-----------------|--------------------------|
|                 | INNOVACION Y TECNOLOGIA  |
| Servidor        | ivsign.net               |
| Autenticación   | Usuario y contraseña 🗸 🗸 |
| ID Organización | organización             |
| Usuario         | usuario                  |
| Contraseña      | •••••                    |
| Probar          | Aceptar Cancelar         |
| Co              | nfiguración sin validar  |

Si las credenciales indicadas son correctas o incorrectas, se mostrará un mensaje indicándolo, en la parte inferior de la ventana de configuración.

|               | 💫 Configuración                                                                 |                                                                                                    | ×              | 🔊 Configu                                                          | ıración                                                          |                                                               | × |
|---------------|---------------------------------------------------------------------------------|----------------------------------------------------------------------------------------------------|----------------|--------------------------------------------------------------------|------------------------------------------------------------------|---------------------------------------------------------------|---|
|               | KeyController                                                                   |                                                                                                    | DSYS           | KeyCo                                                              | ontroller                                                        |                                                               | S |
|               | Servidor<br>Autenticación<br>ID Organización<br>Usuario<br>Contraseña<br>Probar | Ivsign.net<br>Usuario y contraseña<br>organización<br>usuario<br>*****<br>Aceptar<br>Dr autenticando usuario | Cancelar       | Servidor<br>Autenticu<br>ID Organ<br>Usuario<br>Contrase<br>Probar | ivsign.net<br>Jsuanio y v<br>izzación Organizac<br>usuario<br>ña | zontraseña ~<br>ión<br>Aceptar Cancelar<br>dada correctamente |   |
|               | -                                                                               |                                                                                                    |                |                                                                    |                                                                  |                                                               |   |
| www.ivnosys.c | om                                                                              | <b>%</b><br>96 003 12 03                                                                                     | soporte.ivsign | @ivnosys.com                                                       | Madrid · Bar                                                     | orcelona · Valencia                                           |   |

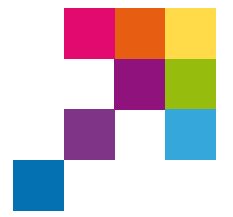

VERSIÓN:

V12.1

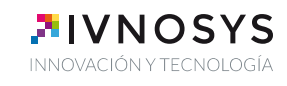

Finalizadas las comprobaciones de la configuración indicada, se pulsará Aceptar.

PRODUCTO: IVSIGN

Los certificados que tuviera centralizados en **IvSign**, se mostrarán desde los navegadores y aplicaciones que hagan uso del almacén estándar de Windows.

En caso de no mostrarse de forma automática, sería recomendable reiniciar el sistema.

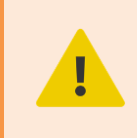

**NOTA.** Los certificados centralizados no pueden ser eliminados del sistema manualmente, ni tampoco podrá ser exportada su clave privada, pues en ningún caso se encuentran en el equipo donde se configuran.

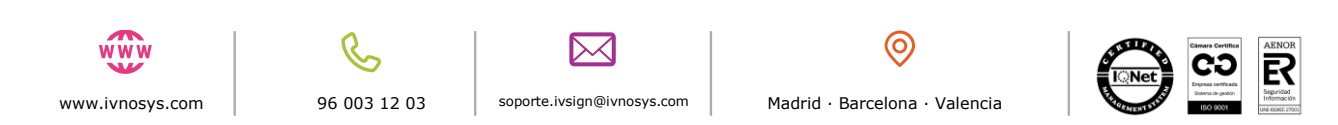

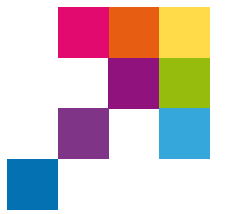

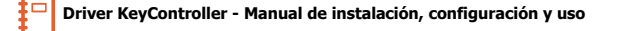

VERSIÓN:

V12.1

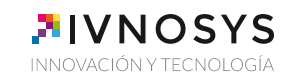

# 3. INSTALACIÓN Y CONFIGURACIÓN DESATENDIDA

PRODUCTO:

### 3.1. INSTALACIÓN DESATENDIDA

Desde la versión 5, la instalación de KeyController incorpora nuevos componentes y opciones de instalación adicionales. Por ejemplo, el sistema solicita el reinicio del equipo tras finalizar el proceso de instalación. Se trata de un requerimiento de la versión con el fin de garantizar el correcto funcionamiento del sistema.

En el caso de la instalación desatendida. este requerimiento puede ser omitido o personalizado en base a las opciones de instalación utilizadas.

En la siguiente tabla se detallan las opciones disponibles:

| Opciones    | Descripción                                                                                                    |  |  |  |
|-------------|----------------------------------------------------------------------------------------------------|--|--|--|
| Componentes | Para excluir todos los componentes adicionales del proceso de insta-<br>lación se deben incluir los siguientes parámetros:                                                                                                    |  |  |  |
|             | "ADDLOCAL=ALL REMOVE=PluginChrome,PluginIE,Pkcs11"                                                                                                    |  |  |  |
|             | Por el contrario, es posible deshabilitar componentes de forma espe-<br>cífica. Esto puede realizarse de dos formas: Bien utilizando el comando<br>anterior (especificando solo un componente) o bien mediante la op-<br>ción DISABLE y el nombre del componente, tal y como se muestra a<br>continuación: |  |  |  |
|             | "DISABLE_PluginChrome=1"                                                                                                    |  |  |  |
|             | "DISABLE_PluginIE=1"                                                                                                    |  |  |  |
|             | "DISABLE_Pkcs11=1"                                                                                                    |  |  |  |
| Reinicio    | <b>/norestart</b> : Impide que el equipo se reinicie una vez completado el proceso de instalación.                                                                                                    |  |  |  |
|             | <b>NOTA:</b> de no incluir este parámetro, el ordenador se reiniciará automáticamente después de la instalación, sin posibilidad de cancelarla por parte del usuario.                                                                                                    |  |  |  |

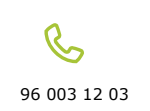

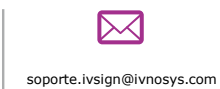

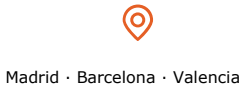

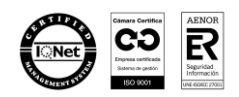

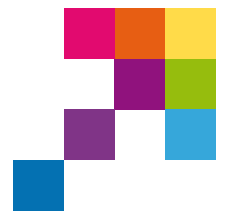

VERSIÓN:

V12.1

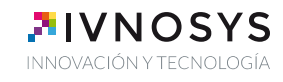

A continuación, se añaden algunos ejemplos:

PRODUCTO:

IVSIGN

**EJEMPLO.** Instalación de KeyController excluyendo todos los componentes y evitando el reinicio del equipo tras la instalación:

msiexec /q /i KeyController.msi ADDLOCAL=ALL REMOVE=PluginChrome,PluginIE,Pkcs11 /norestart

\*Es importante que el /norestart esté al final de la linea

**EJEMPLO:** Instalación de KeyController excluyendo tan solo el componente de Google Chrome (por el primero método) y forzando el reinicio del equipo tras el proceso de instalación:

msiexec /q /i KeyController.msi ADDLOCAL=ALL REMOVE=PluginChrome

**EJEMPLO:** Instalación de KeyController excluyendo tan solo el componente de Google Chrome (por el segundo método) y forzando el reinicio del equipo tras el proceso de instalación:

msiexec /q /i KeyController.msi DISABLE\_PluginChrome=1

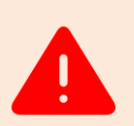

**IMPORTANTE**: El reinicio del equipo es un requisito para garantizar el correcto funcionamiento del driver. Si no se permite o si se omite dicho reinicio, es posible que el sistema no se ejecute correctamente o que presente un comportamiento inestable.

En el caso de que no sea posible reiniciar el equipo de forma inmediata, hay que asegurarse de que este reinicio se lleve a cabo a posteriori, antes de que los usuarios finales empiecen a trabajar con el driver.

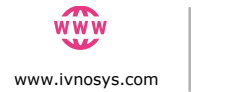

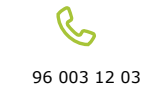

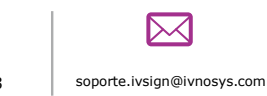

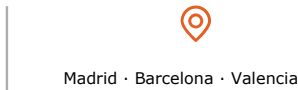

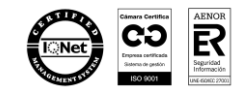

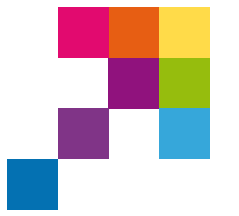

VERSIÓN: **V12.1** 

 $\langle j \rangle$ 

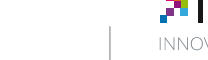

#### **IVNOSYS** INNOVACIÓN Y TECNOLOGÍA

### 3.2. CONFIGURACIÓN DESATENDIDA

#### Opción 01: configuración con parámetros por línea de comandos

PRODUCTO:

IVSIGN

El instalador MSI permite configurar el driver con valores por defecto en el momento de la instalación.

Algunos de los parámetros son los siguientes:

| Parámetro     | Descripción                                                                                                    |
|---------------|----------------------------------------------------------------------------------------------------|
| Server        | Establece el servidor configurado por defecto para nuevos usua-<br>rios.                                                                                                    |
| Serverfix     | Establece el servidor configurado de manera obligatoria para to-<br>dos los usuarios (el valor no podrá ser modificado por el usuario).                                                       |
| Auth          | Establece el tipo de autenticación:<br><ul> <li>pass &gt; Autenticación básica</li> <li>win &gt; Autenticación integrada</li> <li>external &gt; Autenticación externa, usando SAML</li> </ul> |
| Authfix       | Establece el tipo de autenticación de manera obligatoria (el valor<br>no podrá ser modificado por el usuario).                                                                                |
| Orga          | Establece el código de organización de IvSign.                                                                                                    |
| Orgafix       | Establece el código de organización de forma obligatoria (el va-<br>lor no podrá ser modificado por el usuario).                                                                              |
| noupdates     | Permite desactivar las comprobaciones de versión (usando el va-<br>lor 1)                                                                                                    |
| nocertdisable | Permite eliminar la posibilidad de habilitar-deshabilitar certifica-<br>dos desde el menú (usando el valor 1)                                                                                 |
| accesopanel   | Permite habilitar la opción "Panel de control" en el menú contex-<br>tual de KeyController (utilizando el valor 1)                                                                            |

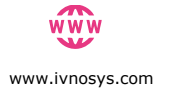

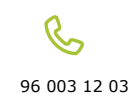

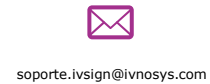

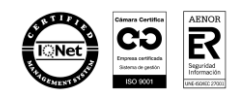

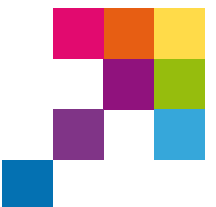

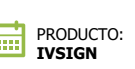

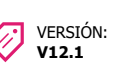

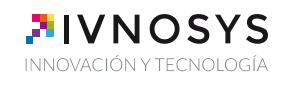

| SSOPanel           | Especifica si se permite el autologin en CertManager a través de<br>la opción "Panel de Control" o desde una notificación (utilizando<br>el valor 1).<br>Si se requiere obligatoriamente que el usuario introduzca su con-<br>traseña, se debe configurar con el valor 0. |
|--------------------|----------------------------------------------------------------------------------------------------|
| autoregister       | Establece si KeyController debe crear la referencia del usuario en<br>IvSign, cuando el usuario inicie sesión en el equipo (usando el<br>valor 1).<br>Esta opción sólo es hábil para los sistemas de autenticación inte-<br>grada.                                        |
| disabledforapps    | Establece las aplicaciones para las que el driver no estará dispo-<br>nible. Si se configura un valor para el usuario o en fixed, este valor<br>no será tenido en cuenta                                                                                                  |
| disabledforappsfix | Establece las aplicaciones para las que el driver no estará dispo-<br>nible. Si se configura este valor, SIEMPRE será tenido en cuenta,<br>sin importar lo que tenga el usuario o el default                                                                              |

El listado de variables indicado en la tabla anterior no quiere indicar que solo se pueda configurar una vez se instala. Dichas variables son modificables desde el registro de Windows, en caso de disponer de permisos para su edición.

En el caso de que alguna configuración anterior se haya realizado en la organización de lvSign, prevalecerá dicha configuración en vez de la configurada en el propio equipo.

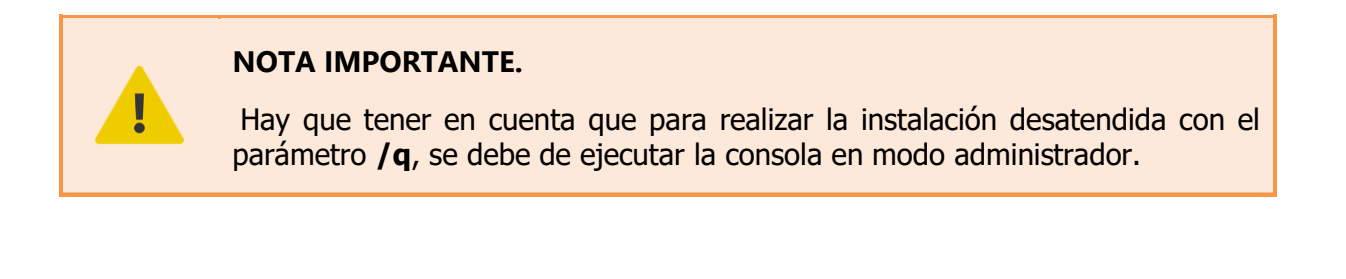

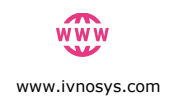

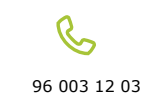

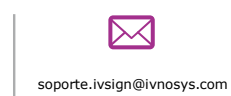

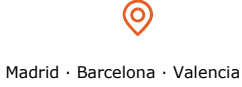

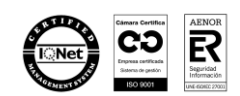

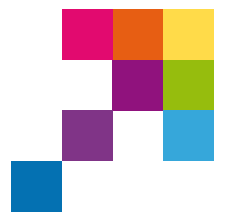

VERSIÓN:

V12.1

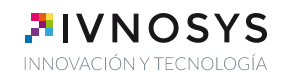

A continuación, se añaden algunos ejemplos:

PRODUCTO:

**EJEMPLO:** Ejemplo básico de instalación en el que se permite al usuario editar los campos del formulario y se deshabilita la comprobación de actualizaciones.

msiexec /q /i KeyController.msi server=ivsign.net auth=win orga=XXXX noupdates=1

**EJEMPLO:** A continuación, se repite el ejemplo anterior, pero restringiendo / bloqueando los campos para el usuario.

msiexec /q /i KeyController.msi serverfix= ivsign.net authfix=win orgafix=XXXX noupdates=1

#### **Opción 02: Configuración mediante el registro de Windows**

Es posible modificar la configuración por defecto y obligatoria del servidor y método de autenticación del driver de un equipo mediante modificaciones en el registro.

#### Las entradas del registro disponibles son:

| Entradas del registro                                           | Descripción                                                                                                    |
|-----------------------------------------------------------------|----------------------------------------------------------------------------------------------------|
| [HKEY_CURRENT_USER\Soft-<br>ware\lvnosys\KeyController]         | Establece la configuración específica para un<br>usuario                                                                                   |
| [HKEY_LOCAL_MACHINE\SOFT-<br>WARE\Client\KeyController\fixed]   | Establece valores obligatorios de todos los usuarios sin posibilidad de modificación.                                                      |
| [HKEY_LOCAL_MACHINE\SOFT-<br>WARE\Client\KeyController\default] | Contiene los valores de configuración por de-<br>fecto.                                                                                    |
|                                                                 | KeyController utiliza estos valores si no en-<br>cuentra información de configuración disponi-<br>ble en las dos rutas o paths anteriores. |

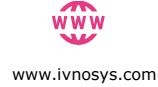

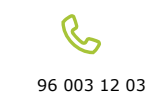

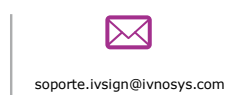

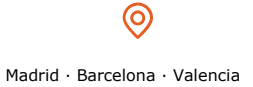

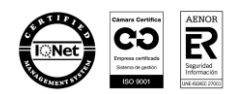

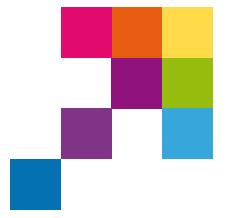

VERSIÓN: V12.1

Ø

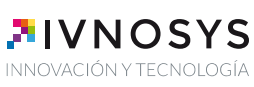

**EJEMPLO:** Pongamos un ejemplo de configuración en el que se utilice ivsign.net y autenticación integrada de manera forzada. El archivo **reg** a ejecutar sería el siguiente:

Windows Registry Editor Version 5.00 [HKEY\_LOCAL\_MACHINE\SOFTWARE\Clients\KeyController\fixed] "server"=" <u>ivsign.net</u>" "auth"="win"

PRODUCTO:

IVSIGN

**EJEMPLO:** Adicionalmente se incluye un ejemplo con autenticación federada de manera predeterminada:

Windows Registry Editor Version 5.00

[HKEY\_LOCAL\_MACHINE\SOFTWARE\Clients\KeyController\default] "server"=" ivsign.net" "auth"="federated" "fedcode"="XXXXXXXXXXXX"

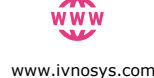

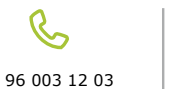

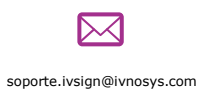

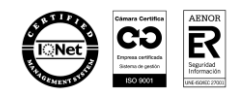

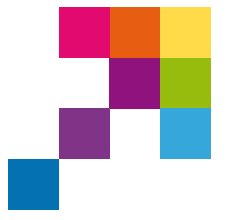

VERSIÓN:

V12.1

**IVNOSYS** INNOVACIÓN Y TECNOLOGÍA

# 4. INSTALACIÓN DEL DRIVER MEDIANTE GPO

PRODUCTO:

Para poder disponer del driver KeyController, en todos los equipos requeridos, se debe realizar una instalación a través de las políticas del dominio.

El primer paso es ubicar en un recurso compartido, accesible por todos los puestos, y con permisos para todos los usuarios, los ficheros de instalación (tanto para arquitecturas de 32 bits como para 64).

NOTA IMPORTANTE.

Es importante que los instaladores sean MSI.

### **PASOS A SEGUIR**

Para generar la directiva encargada de realizar la instalación desatendida se lleva a cabo a través del **Administrador de directivas de grupo**. Para acceder a este panel, desde el controlador de dominio, se debe ejecutar el comando "**gpmc**".

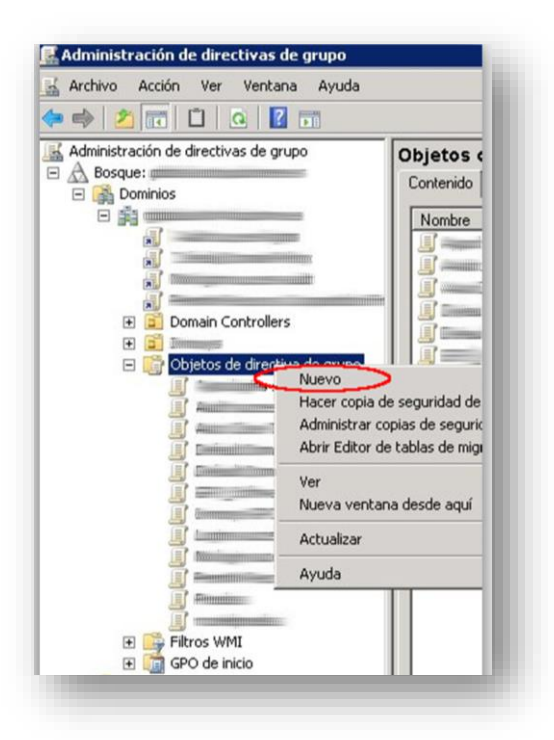

Dentro de este panel, desplegando el dominio empleado, y en **Objetos de directiva de grupos**, se debe crear uno nuevo.

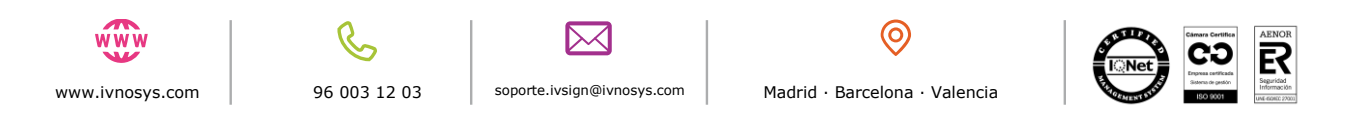

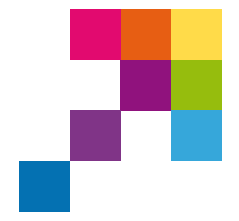

PRODUCTO:

IVSIGN

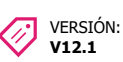

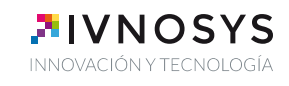

| Nombre:                          |   |
|----------------------------------|---|
| GP0_Software                     |   |
| <u>G</u> PO de inicio de origen: |   |
| (ninguno)                        | • |
|                                  |   |

Edita la política creada.

| Software            | Habilitado       | Ninguno | 18/11/2016 9:5 | Admins. del dom |
|---------------------|------------------|---------|----------------|-----------------|
| Editar              | 1.000            | Ninguno | 03/10/2016 15: | Admins. del dom |
| Estado de GPO       | •                | Ninguno | 18/05/2016 13: | Admins. del dom |
| Hacer conia de seg  | ridad            | Ninguno | 13/09/2016 8:1 | Admins. del dom |
| Restaurar desde co  | nia de seguridad | Ninguno | 03/10/2016 15: | Admins. del dom |
| Importar configurar | ión              | Ninguno | 19/08/2015 9:5 | Admins. del dom |
| Importar coningarat |                  | Ninguno | 18/11/2016 11: | Admins. del dom |
| Guardar informe     |                  |         |                |                 |
| Copiar              |                  |         |                |                 |
| Eliminar            |                  |         |                |                 |
| Cambiar nombre      |                  |         |                |                 |
| Actualizar          |                  |         |                |                 |

En la nueva ventana sigue la ruta: Configuración del equipo > Directivas > Configuración de software > Instalación de software. En este último apartado, se creará un nuevo paquete por cada MSI.

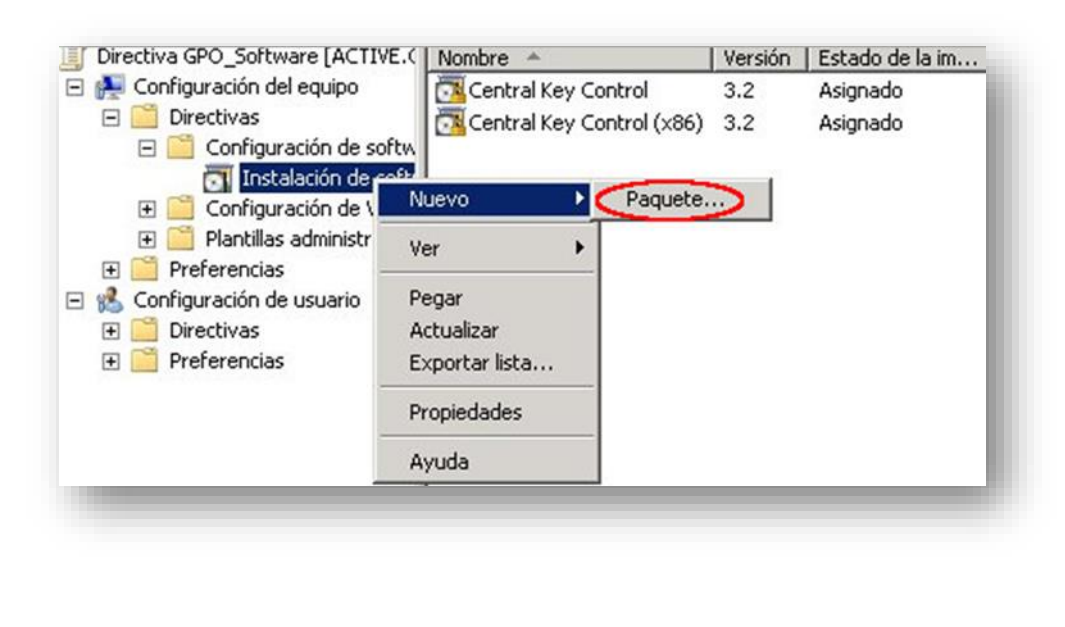

soporte.ivsign@ivnosys.com

96 003 12 03

www.ivnosys.com

0

Madrid · Barcelona · Valencia

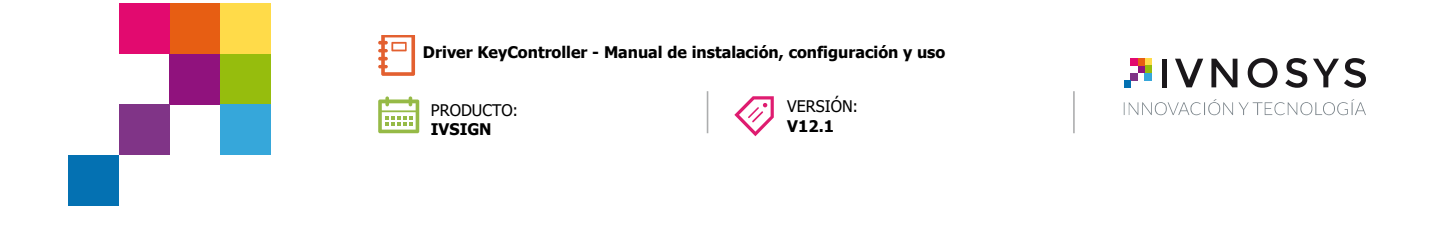

Una vez se dispongan de los paquetes de 32 y 64 bits, el siguiente paso consiste en configurar las variables del driver, para acceder a la siguiente ruta:

Configuración del equipo > Preferencias > Configuración de Windows > Registro

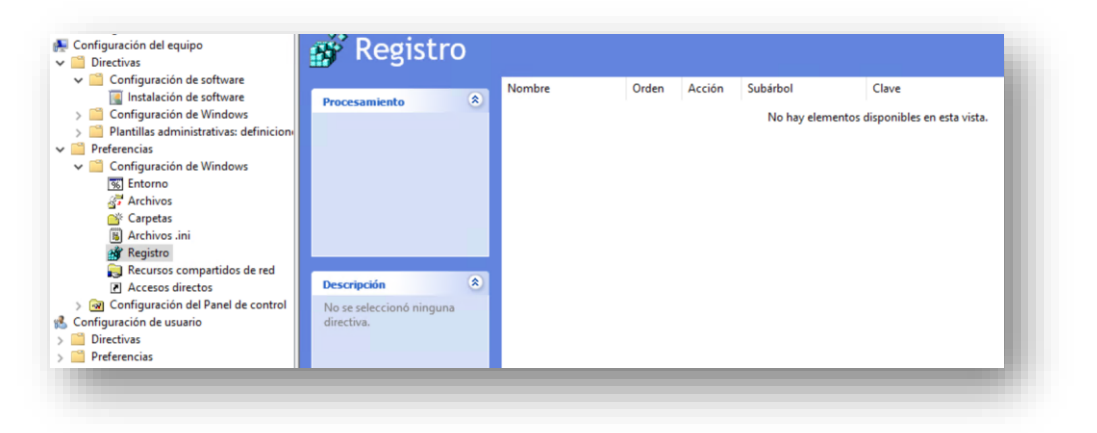

Se configurarán las variables haciendo click derecho con el ratón sobre la ventana de Registro > **Nuevo > Elemento del Registro**.

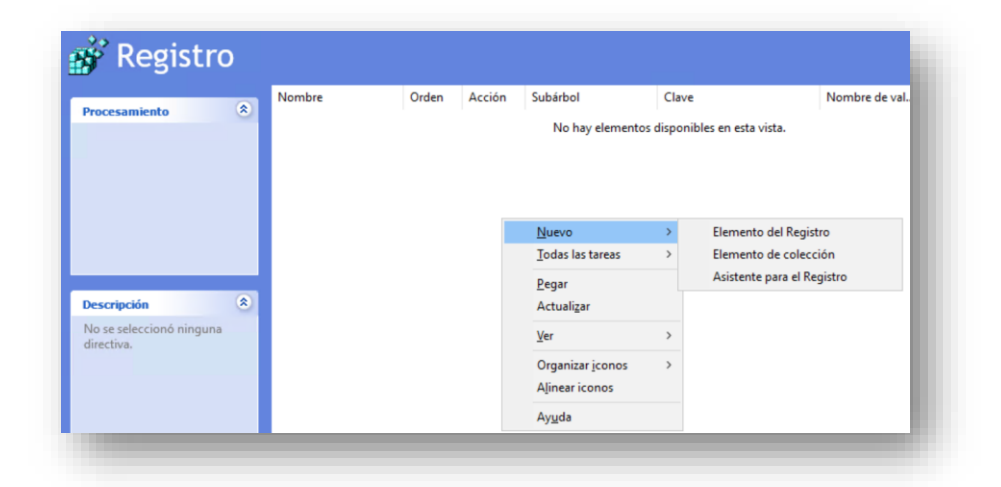

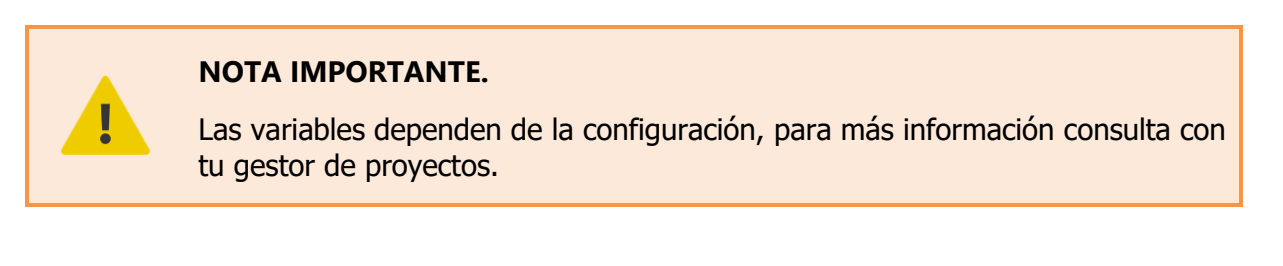

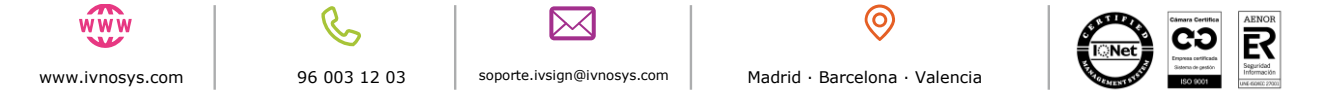

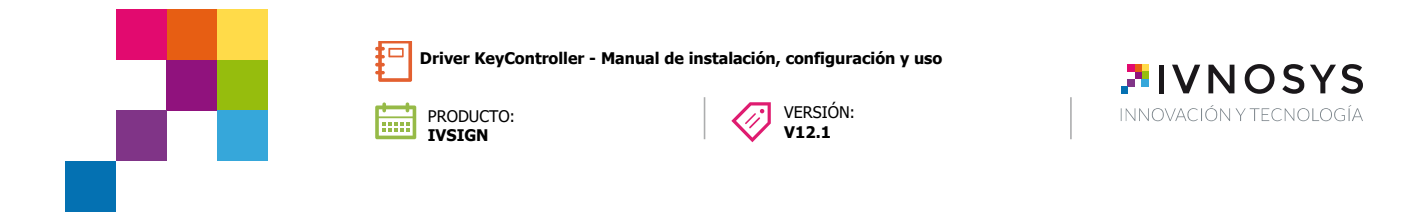

En las opciones de parametrización de KeyController, existen determinados campos que pueden bloquearse para que los usuarios no modifiquen su valor.

Revisa el apartado de configuración con parámetros por línea de comandos para ver el.

Como ejemplo de configuración de variables fijas y editables revisa las imágenes de ejemplo: Campo fijo o no editable por el usuario (**fixed**).

| 9.9                       |                                      |
|---------------------------|--------------------------------------|
| Acción:                   | Reemplazar V                         |
| <u>S</u> ubárbol:         | HKEY_LOCAL_MACHINE ~                 |
| <u>R</u> uta de la clave: | DFTWARE\Clients\KeyController\fixed\ |
| Tipo de valor:            | REG SZ V                             |
| Información del valor:    | ivsign.net                           |
|                           |                                      |

1. Campo editable por el usuario (**default**).

|                 | Nuevas pr    | opiedades de Registro |                       | ×          |                      |
|-----------------|--------------|-----------------------|-----------------------|------------|----------------------|
|                 | General      | Comunes               |                       |            |                      |
|                 | Ď            | Acción: Actualiz.     | ar                    | ~          |                      |
|                 |              | Reempla               | zar                   | ~ -        |                      |
|                 | Subárbol:    | HKEY_LC               | DCAL_MACHINE          | ~          |                      |
|                 | Ruta de la   | a clave: TWARE        | Clients\KeyController | r\default\ |                      |
|                 | Nombre       | de valor              |                       |            |                      |
|                 | Pre          | determinado           | lisable               |            |                      |
|                 | Tipo de v    | alor: REG_SZ          |                       | ~          |                      |
|                 | Informaci    | ón del valor: 1       |                       |            |                      |
|                 |              | Aceptar Can           | celar Aplicar         | Ayuda      |                      |
|                 |              |                       |                       |            |                      |
| www             | C            |                       | ]                     |            | $\bigcirc$           |
| www.ivnosys.com | 96 003 12 03 | soporte.ivsign@i      | ivnosys.com           | Madrid • I | Barcelona · Valencia |

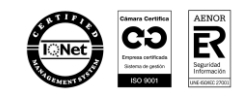

24

Driver KeyController - Manual de instalación, configuración y uso

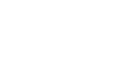

PRODUCTO:

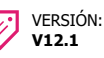

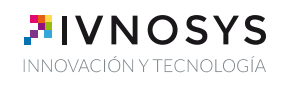

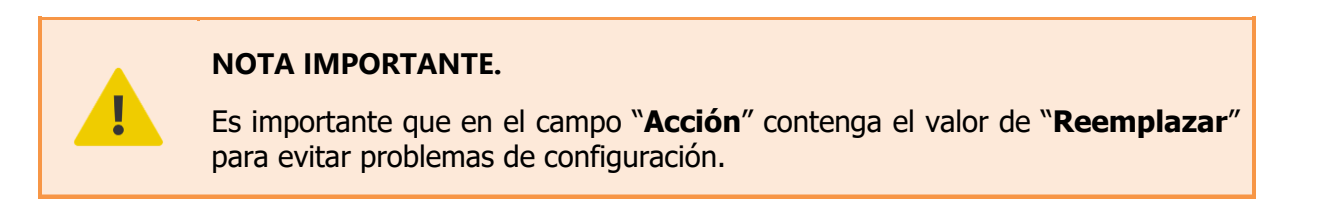

A continuación, se detallan varias **configuraciones recomendadas** (según el método de autenticación) para instalaciones definitivas en puestos de cliente (en producción).

### 4.1. AUTENTICACIÓN BÁSICA

La siguiente tabla indica la configuración recomendada con autenticación básica en la cual se encuentran los campos *noupdates* y *nocertdisable* como bloqueados.

| Parámetro     | Config (editable o bloqueado) | Valor |
|---------------|-------------------------------|-------|
| server        | fixed                         | *     |
| auth          | fixed                         | pass  |
| orga          | fixed                         | **    |
| noupdates     | default                       | 1     |
| nocertdisable | default                       | 1     |

\*server: Contiene la url de lvSign

\*\*orga: Establece el código de organización de IvSign.

[Si no dispone de estos datos, deberá solicitárselos a su Responsable de Proyecto]

Como resultado de la configuración anterior, el driver quedará configurado de la siguiente manera:

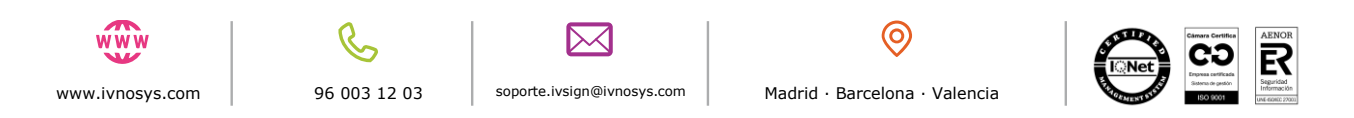

PRODUCTO: IVSIGN

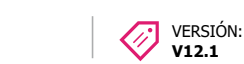

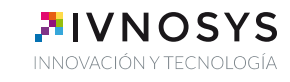

| Configuración   | X                        |
|-----------------|--------------------------|
| KeyController   |                          |
| Servidor        | ivsign.net               |
| Autenticación   | Usuario y contraseña 🗸 🗸 |
| ID Organización | orga                     |
| Usuario         | user                     |
| Contraseña      | *****                    |
| Probar          | Aceptar Cancelar         |
| Co              | nfiguración sin validar  |
| Co              | nfiguración sin validar  |

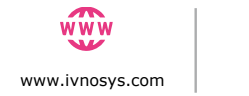

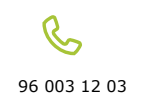

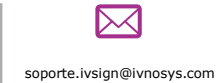

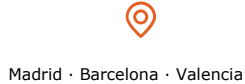

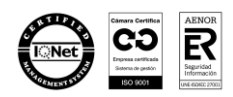

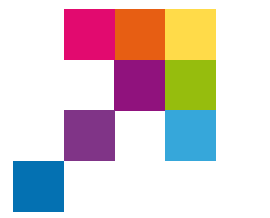

VERSIÓN:

V12.1

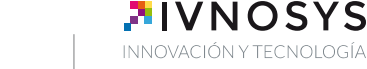

### 4.2. AUTENTICACIÓN FEDERADA

PRODUCTO: IVSIGN

Esta configuración establece la configuración recomendada con autenticación federada en la cual se encuentran los campos *noupdates* y *nocertdisable* como bloqueados.

| Parámetro     | Config (editable o bloqueado) | Valor     |
|---------------|-------------------------------|-----------|
| server        | fixed                         | *         |
| auth          | fixed                         | federated |
| fedcode       | fixed                         | **        |
| orga          | fixed                         | ***       |
| noupdates     | default                       | 1         |
| nocertdisable | default                       | 1         |

\*server: Contiene la url de lvSign

\*\***fedcode:** Código de federación. Requerido para el uso de autenticación federada y proporcionado al inicio del proyecto.

\*\*\* orga: Establece el código de organización de IvSign.

[Si no dispone de estos datos, deberá solicitárselos a su Responsable de Proyecto]

Como resultado de la configuración anterior, el driver quedará configurado de la siguiente manera:

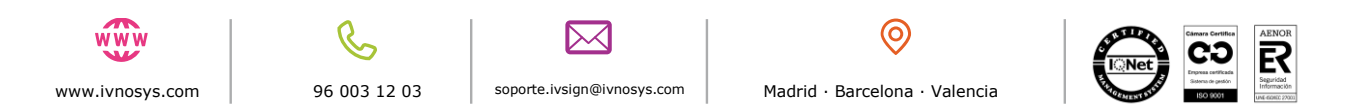

| PRODUCTO:<br>IVSIGN                                                             | roller - Manual de instalación, configuración y uso<br>VERSIÓN:<br>V12.1 | <b>IVNOSYS</b><br>INNOVACIÓN Y TECNOLOGÍA |
|---------------------------------------------------------------------------------|--------------------------------------------------------------------------|-------------------------------------------|
| Configuración                                                                   |                                                                          |                                           |
| Servidor<br>Autenticación<br>ID Organización<br>Usuario<br>Contraseña<br>Probar | ivnosys.net Autenticación federada orga GLOBAL Aceptar Cancelar          |                                           |

Por último, en el Administrador de directivas de grupo, se debe seleccionar la unidad organizativa que contenga los equipos sobre los que se quiere realizar la instalación del driver, y se aplicará la GPO configurada en los pasos anteriores seleccionando Vincular un GPO existente.

| 🖃 🚰 Dominios              |                              | Orden de vínculos 🌧       | GPD    |
|---------------------------|------------------------------|---------------------------|--------|
|                           |                              | Cidentae Hiledae          | 1 01 0 |
|                           |                              |                           |        |
|                           |                              |                           |        |
|                           |                              |                           |        |
|                           |                              |                           |        |
|                           | 3                            |                           |        |
|                           |                              |                           |        |
|                           |                              |                           |        |
| E 🗐                       |                              |                           |        |
| Equipos                   |                              |                           |        |
| 🗉 🖬 Gropos                | ata .                        |                           |        |
| F 3 5                     | Crear un GPO en este o       | lominio y vincularlo aquí |        |
| E 🛐 <                     | Vincular un GPO exister      | ite                       |        |
| 🗉 🌍 Objetos de direct     | Bloquear herencia            |                           |        |
| E Filtros WMI             | Asistente para modelad       | o de directivas de grupo  | 15     |
| GPO de Inicio             | Nueva unidad organizal       | iva                       |        |
| Modelado de directivas de | Use                          |                           |        |
| Resultados de directivas  | Ver<br>Nueva ventana decde : | vaní.                     |        |
| -                         |                              | 1401                      | _      |
|                           | Nueva vista del cuadro       | de tareas                 |        |
|                           | Eliminar                     |                           |        |
|                           | Cambiar nombre               |                           |        |
|                           | Actualizar                   |                           |        |
|                           | Propiedades                  |                           |        |
|                           | Ayuda                        |                           |        |
| _                         | 1                            |                           |        |

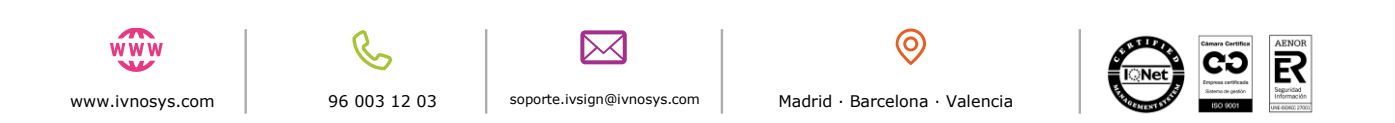

| Driver KeyController - Manual de                                             | instalación, configuración y uso<br>VERSIÓN:<br>V12.1 | <b>IVNOSYS</b><br>INNOVACIÓN Y TECNOLOGÍA |
|------------------------------------------------------------------------------|-------------------------------------------------------|-------------------------------------------|
| Seleccionar GPO<br>Buscar en este dominio:<br>Objetos de directiva de grupo: | ×                                                     |                                           |

Para que la instalación se haga efectiva, se puede esperar a que los equipos en cuestión sean reiniciados, o bien forzar una actualización de las directivas de grupo mediante el comando "**gpupdate /force**" (este comando debe ser lanzado en cada equipo cliente).

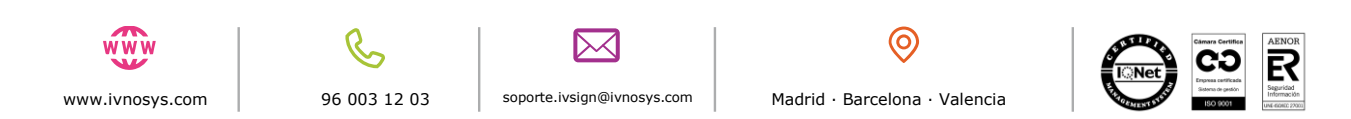

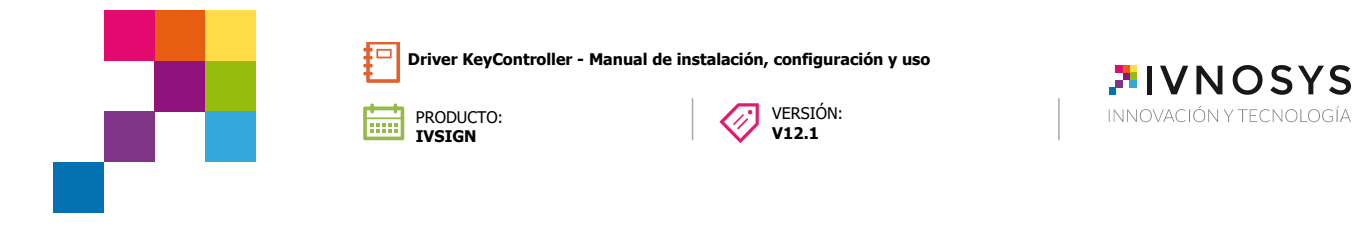

# 5. CONFIGURACIÓN DE ENTORNOS PKCS#11

En Navegadores como Firefox u otros sistemas que necesiten de acceso estándar PKCS#11, será necesario configurar **KeyController Driver** como un proveedor criptográfico específico, como si se tratase de una SmartCard. El procedimiento es el siguiente:

1. Acceder al menú **Opciones** 

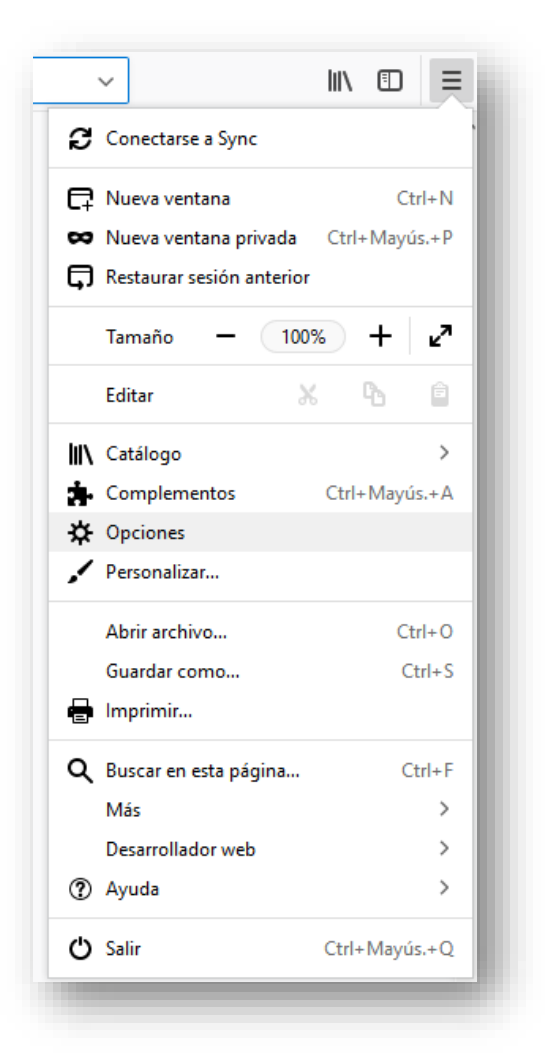

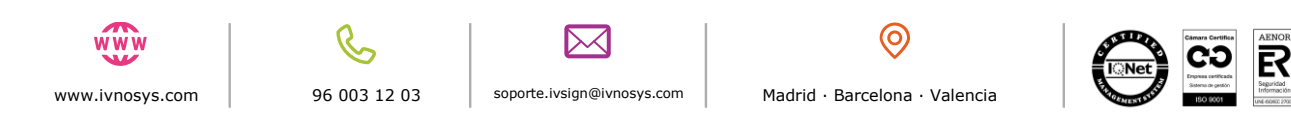

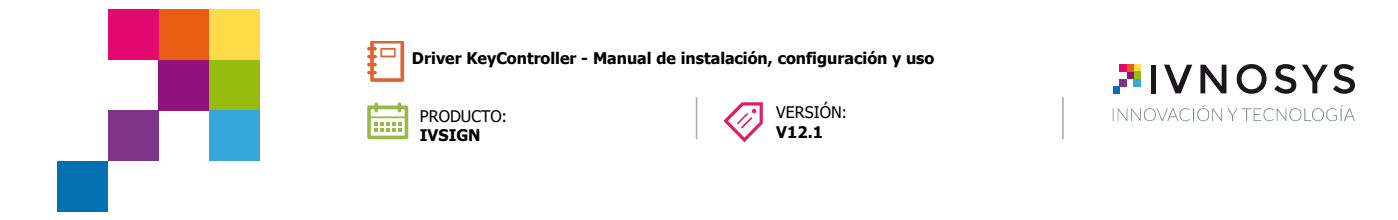

2. En la sección Privacidad y seguridad, buscar Certificados

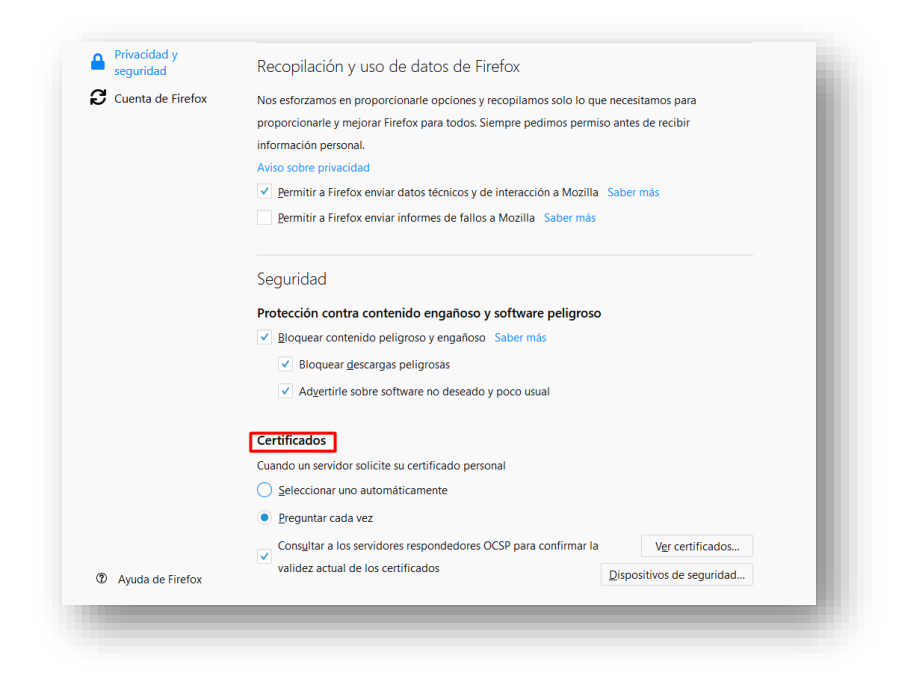

3. A continuación, pulsa el botón Dispositivos de seguridad

Aparecerá la siguiente pantalla:

| Módulos de seguridad y dispositivos | Detalles | Valor | Iniciar sesión             |
|-------------------------------------|----------|-------|----------------------------|
| NSS Internal PKCS #11 Module        |          |       |                            |
| Serv. criptografía genéricos        |          |       | <u>r</u> erminar sesion    |
| Disp. software de seguridad         |          |       | <u>C</u> ambiar contraseña |
| Módulo de certificados raíz         |          |       | Cargar                     |
| Builtin Object Token                |          |       | Cargai                     |
| Nuevo módulo PKCS#11                |          |       | Descargar                  |
|                                     |          |       | Habilitar FIPS             |
|                                     |          |       |                            |
|                                     |          |       |                            |
|                                     |          |       |                            |
|                                     |          |       |                            |
|                                     |          |       |                            |
|                                     |          |       |                            |
|                                     |          |       |                            |
|                                     |          |       |                            |
|                                     |          |       |                            |
|                                     |          |       | Aceptar                    |
|                                     |          |       |                            |

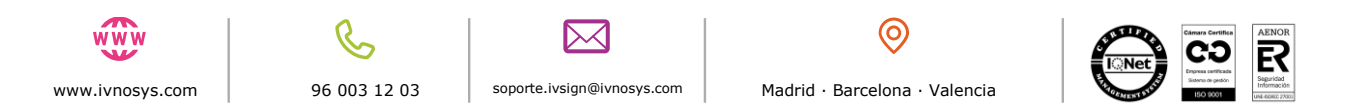

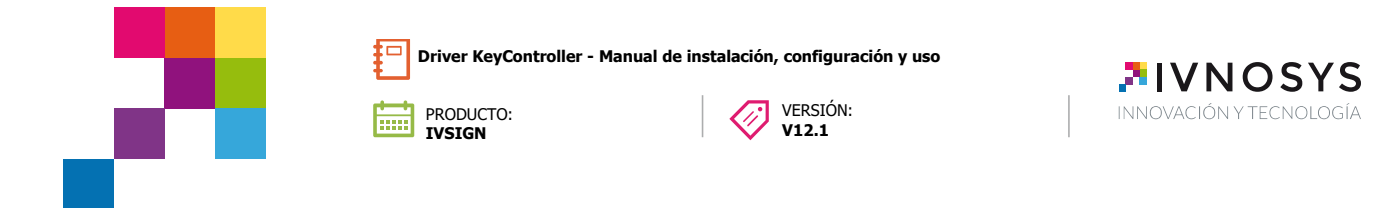

4. Pulsar el botón Cargar y seleccionar el módulo PKCS#11:

| ngrese <mark>la inform</mark> ación para el r | nódulo que quier | e agregar |                   |
|-----------------------------------------------|------------------|-----------|-------------------|
| o <u>m</u> bre del módulo: Nuevo              | módulo PKCS#11   |           |                   |
| lombre del archi <u>v</u> o del módul         | p:               |           | E <u>x</u> aminar |
|                                               | A                | ceptar    | Cancelar          |

La ubicación del driver está por defecto en...

### %programFiles%\lvnosys\KeyController

...y en función de la plataforma del navegados, dentro del subdirectorio x86 o x64

Normalmente será el directorio x86.

Si todo es correcto, debe quedar configurado del siguiente modo:

| Módulos y dispositivos de seguridad | Detalles | Valor | l <u>n</u> iciar sesión     |
|-------------------------------------|----------|-------|-----------------------------|
| NSS Internal PKCS #11 Module        |          |       | Terminar sesión             |
| Servicios de cifrado en general     |          |       |                             |
| Dispositivo de seguridad de soft    |          |       | Cam <u>p</u> iar contrasena |
| New PKCS#11 Module                  |          |       | Cargar                      |
| KeyController<br>Modulos insluídos  |          |       | Descargar                   |
| Builtin Object Taken                |          |       | Habilitar EIPS              |
|                                     |          |       |                             |
|                                     |          |       | Aceptar                     |

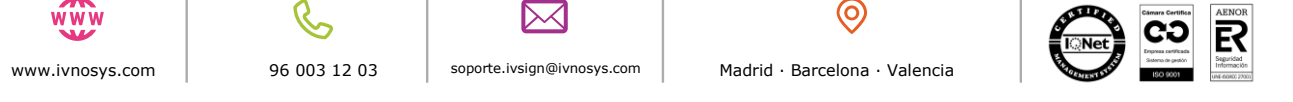

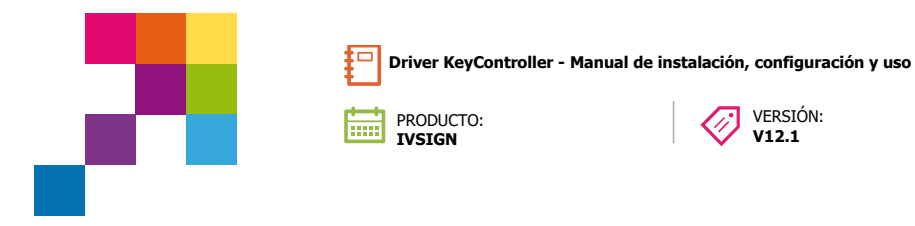

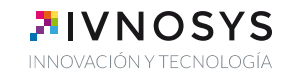

Si la ruta no es correcta o se selecciona la versión del driver que no corresponde con la arquitectura de compilación del navegador, se mostrará el siguiente aviso y no se habrá configurado correctamente:

VERSIÓN: **V12.1** 

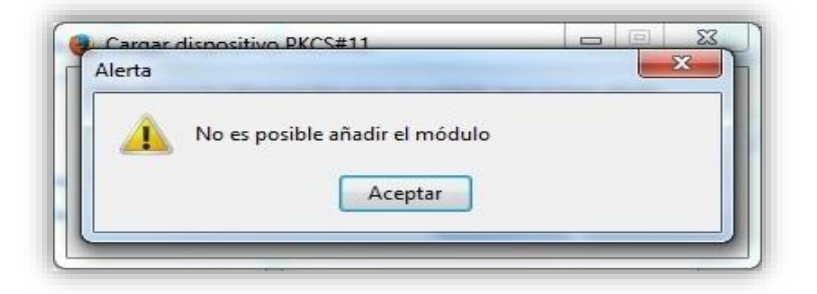

Seguidamente Los certificados aparecerán en Firefox como cualquier otro certificado importado desde un p12 o en SmartCard:

| Tiene certificados de estas organizaciones que le identifican:           Nombre del certificado         Dispositivo de seguridad         Número de serie         Caduca el         10           #AC CAMERFIRMA S.A.         NOMBRE1 NOMBRE2         CKCPKCS11         3D:1F:49:C9:SA:BF:F         11/06/2018           JABME         CKCPKCS11         49:9C:54:48:AS:05:1         22/11/2015 | us certificados   Personas   Serv | idores Autoridades Otros       |                     |            |    |
|----------------------------------------------------------------------------------------------------|-----------------------------------|--------------------------------|---------------------|------------|----|
| Nombre del certificado         Dispositivo de seguridad         Número de serie         Caduca el         10           #AC CAMERFIRMA S.A.         NOMBRE1 NOMBRE2         CKCPKCS11         3D:1F:49:C9:SA:8F:F         11/06/2018           JABME         CKCPKCS11         49:3C:54:48:A5:05:1         22/11/2015                                                                          | Tiene certificados de estas or    | ganizaciones que le identifica | n:                  |            |    |
| JAC CAMERFIRMA S.A.           NOMBRE1 NOMBRE2         CKCPKCS11         3D:1F:49:C9:SA:8F:F         11/06/2018           JAIME         CKCPKCS11         49:3C:54:49:A5:05:1         22/11/2015                                                                                                    | Nombre del certificado            | Dispositivo de seguridad       | Número de serie     | Caduca el  | 83 |
| NOMBRE1 NOMBRE2         CKCPKCS11         3D:1F:49:C9:54.8F:F         11/06/2018           JABME         CKCPKCS11         49:9C:54:48:A5:05:1         22/11/2015                                                                                                    | AC CAMERFIRMA S.A.                |                                |                     |            |    |
| JAIME CKCPKCS11 49:9C:54:48:A5:05:1 22/11/2015                                                                                                    | NOMBRE1 NOMBRE2                   | CKCPKCS11                      | 3D:1F:49:C9:5A:8F:F | 11/06/2018 |    |
|                                                                                                    |                                   |                                |                     |            |    |

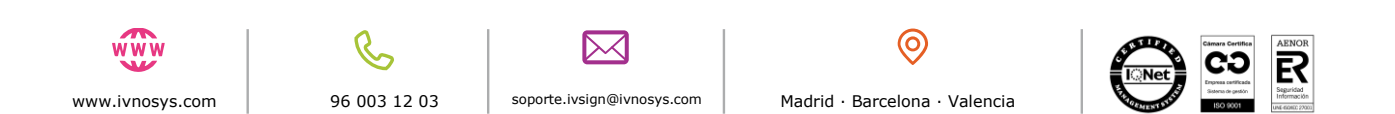

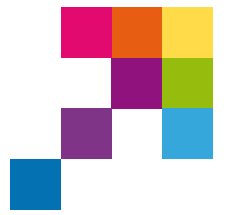

VERSIÓN:

V12.1

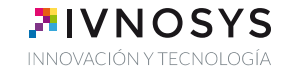

# 6. PROCEDIMIENTO DE ACTUALIZACIÓN DE VERSIONES

PRODUCTO:

Periódicamente, el **Driver KeyController** informará de la última versión disponible, en una ventana de aviso en la barra de notificaciones.

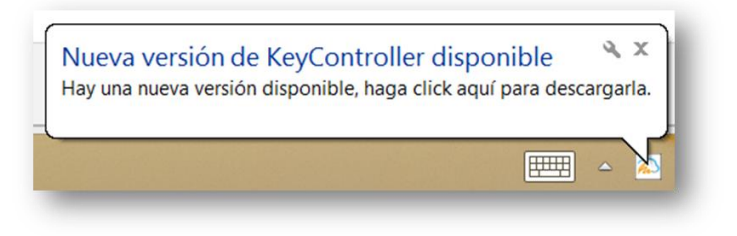

Pulsando sobre el mensaje, se descargará el fichero que deberá **EJECUTAR** para que se apliquen las actualizaciones.

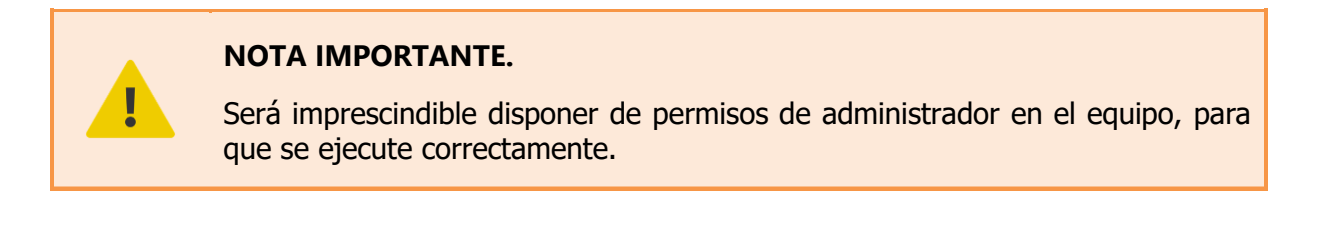

En caso de querer comprobar si está disponible alguna nueva versión sin esperar a la notificación automática, se podrá hacer la comprobación pulsando, sobre el icono situado en la barra de notificaciones, con el botón derecho del ratón, sobre la opción **Comprobar actualizaciones**.

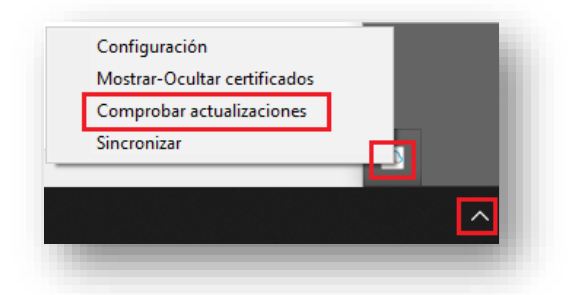

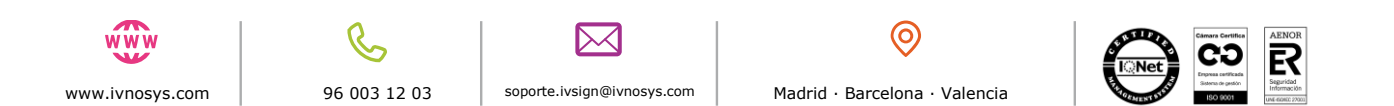

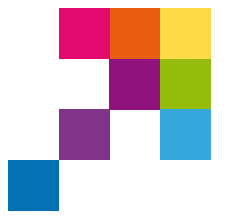

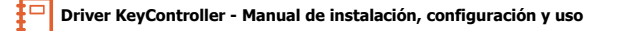

VERSIÓN:

V12.1

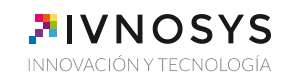

# 7. GESTIÓN Y USO DE KEYCONTROLLER

PRODUCTO:

### 7.1. SISTEMA DE NOTIFICACIONES

Desde la plataforma de **lvSign** se envían notificaciones informativas a los usuarios sobre las gestiones de la propia plataforma.

Para leer estas notificaciones hay que acceder a la plataforma de **lvSign**.

El **Driver KeyController** avisa de que hay notificaciones pendientes de leer, mostrando el siguiente mensaje:

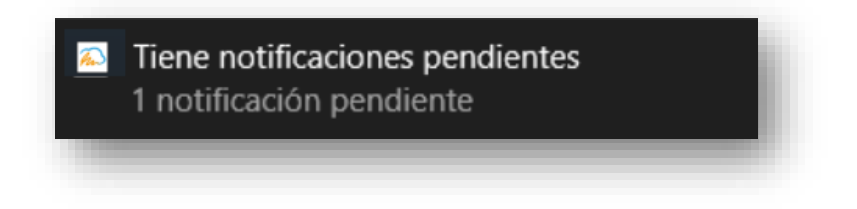

La opción Notificaciones del **Driver KeyController**, aparece disponible cuando detecta que hay notificaciones pendientes de lectura. Al pulsar sobre el menú Notificaciones, abre el navegador enlazado a la plataforma de **IvSign**, para que el usuario pueda leer las notificaciones.

|                 |                                                          | Configuración<br>Iabilitar-Deshabilitar certific<br>Comprobar actualizaciones<br>Iotificaciones<br>Ianel de Control | ados                               |
|-----------------|----------------------------------------------------------|----------------------------------------------------------------------------------------------------|------------------------------------|
|                 | IVSign And International Asserts Requere Notificación Ri | ido<br>Equerida                                                                                                    | Español  Miciar sesión             |
|                 | - He kido y acepto                                       | 9 <del></del>                                                                                                    | Angtar Cancelar                    |
| www.ivnosys.com | 96 003 12 03                                             | soporte.ivsign@ivnosys.com                                                                                          | 📀<br>Madrid · Barcelona · Valencia |

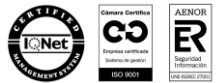

| Driver KeyController - M | lanual de instalación, configuración y uso | <b>AIVNOSYS</b>         |
|--------------------------|--------------------------------------------|-------------------------|
| PRODUCTO:<br>IVSIGN      | VERSIÓN:<br>V12.1                          | INNOVACIÓN Y TECNOLOGÍA |
|                          |                                            |                         |

### 7.2. PANEL DE CONTROL

La opción del menú de "**Panel de Control**", es un acceso directo desde el **Driver KeyController** a la plataforma de **lvSign**.

Pulsando sobre este menú, se abre el navegador y enlaza a la plataforma de **lvSign** para que el usuario se identifique pudiendo acceder a todas las opciones de la propia plataforma.

|          | Configuración<br>Mostrar-Ocultar certificados<br>Comprobar actualizaciones<br>Panel de Control<br>Sincronizar |                          |
|----------|----------------------------------------------------------------------------------------------------|--------------------------|
| lvSign 💫 |                                                                                                    | Español V Iniciar sesión |
|          | Usuario o Email<br>usuario   ×<br>Contraseña                                                                  |                          |
|          | Entrar<br>¿Has olvidado tu contraseña?                                                                        |                          |

Se requiere activarlo a nivel de configuración en el equipo con la variable *accesopanel=*1, ya bien sea desde el registro de Windows o al instalarlo por línea de comandos.

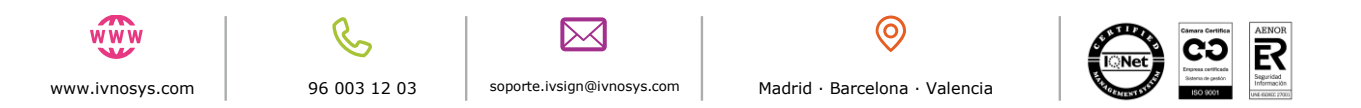

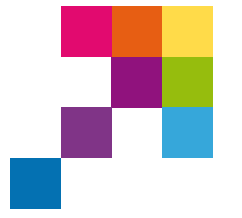

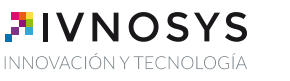

### 7.3. HABILITAR/DESHABILITAR CERTIFICADOS

PRODUCTO:

#### NOTA IMPORTANTE.

Esta opción estará disponible por defecto a no ser que al instalarse se haya incluido el valor *nocertdisable=1* para que se oculte.

VERSIÓN:

V12.1

En el caso de disponer de muchos certificados, para evitar que se muestren todos cada vez que necesitemos realizar alguna acción con ellos (firmar, acceder a una web,...) está disponible la opción de **Habilitar/Deshabilitar certificados**.

Pulsando sobre el icono del **Driver KeyController**, situado en el área de notificaciones, con el botón derecho del ratón.

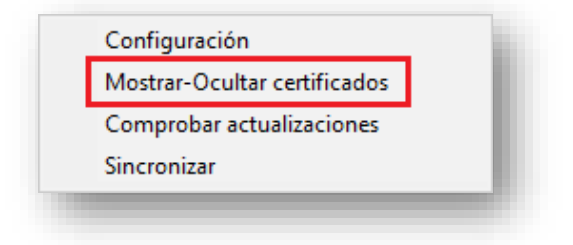

Esta opción únicamente permite trabajar con los certificados que actualmente están habilitados en IvSign.

Los que dispongan del icono 🔎 en la columna OPCIONES **si se mostrarán**.

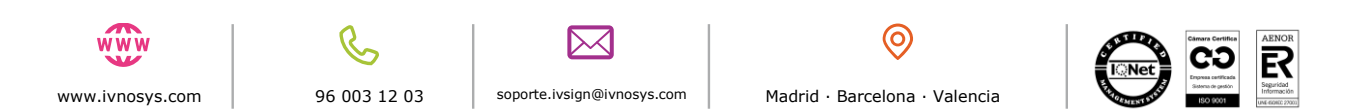

|                                                            | PRODUCT<br>IVSIGN                | ryController - Manual de instalación, co<br>ro: VI<br>VI | onfiguración y uso<br>ERSIÓN:<br>12.1    |                                                                            | N O<br>ón y tec |
|------------------------------------------------------------|----------------------------------|----------------------------------------------------------|------------------------------------------|----------------------------------------------------------------------------|-----------------|
| Usuario > Certificad                                       | los                              |                                                          |                                          | -                                                                          |                 |
| 🛱 Importar 🛛 보 Exp                                         | oortar listado                   |                                                          |                                          | ▼ Filtros                                                                  |                 |
| È Importar 上 Exp<br>■ Certificados pro                     | pios                             | 다.<br>Certificados delegados                             | Certificados (                           | ▼ Filtros<br>eliminados                                                    |                 |
| È Importar                                                 | pios<br>Estado                   | 다 Certificados delegados                                 | Certificados o<br>Certid                 | ▼ Filtros eliminados Opciones                                              |                 |
| Importar   Exp   Certificados pro     Nombre   Certificado | oortar listado<br>pios<br>Estado | Certificados delegados Asunto Nombre Apellido Apellido   | Certificados o<br>Certid<br>89D59944BECD | <ul> <li>Filtros</li> <li>eliminados</li> <li>Opciones</li> <li></li></ul> |                 |

Los que se encuentren deshabilitados en IvSign (por haberse puesto mal el PIN varias veces, por haber sido deshabilitados manualmente, ...), no se mostrarán disponibles en el driver.

Los que dispongan del icono 🔒 en la columna OPCIONES **no se mostrarán**.

| <b>Usuario</b> > Certificado | 95           |                             |              |              |
|------------------------------|--------------|-----------------------------|--------------|--------------|
| 着 Importar 🛛 보 Expo          | rtar listado |                             |              | ▼ Filtros    |
| Certificados prop            | ios          | Certificados delegados      | Certificado  | s eliminados |
| Nombre                       | Estado       | Asunto                      | Certid       | Opciones     |
| Certificado                  | ~            | Nombre Apellido<br>Apellido | 89D59944BECD | 🖸 🛱 🏓 🔒      |
| Certificado                  | ۵,           | Nombre Apellido<br>Apellido | 89D521B893EB | 🖂 🛱 🎤 🔒      |

**Estas acciones de habilitar o deshabilitar, sólo afectaran al equipo desde el que se está accediendo**. Es decir, si existe un certificado delegado a otro usuario, los cambios de habilitar o deshabilitar, únicamente funcionarán en el equipo en el que se está haciendo. La persona que tenga ese certificado delegado deberá habilitar o deshabilitar los suyos en su equipo.

Para mostrar un certificado que esté oculto, se pulsará la casilla **OCULTO** de ese certificado.

soporte.ivsign@ivnosys.com

96 003 12 03

www.ivnosys.com

(0)

34

Madrid · Barcelona · Valencia

|              | Driver KeyController - I | Manual de instalación, configuración y uso |                         |
|--------------|--------------------------|--------------------------------------------|-------------------------|
| . <b>- C</b> | PRODUCTO:<br>IVSIGN      | VERSIÓN:<br>V12.1                          | INNOVACIÓN Y TECNOLOGÍA |
|              |                          |                                            |                         |

| larcar todos | Desmarcar todos | Buscar: Búsqueda de certificados | Buscar Mostrar todos                 | Visibles: 4         | Ocultos: 1 | Total: 5 |
|--------------|-----------------|----------------------------------|--------------------------------------|---------------------|------------|----------|
| Visibilid I  | Nombre          | Nombre Común                     | Emisor                               | Caducidad           |            |          |
| Oculto       | Pertenencia     | MARIA                            | AC Camerfirma Certificados Camerales | 29/02/2020 17:53:54 |            |          |
|              |                 |                                  |                                      |                     |            |          |
|              |                 |                                  |                                      |                     |            |          |
|              |                 |                                  |                                      |                     |            |          |
|              |                 |                                  |                                      |                     |            |          |
|              |                 |                                  |                                      |                     |            |          |

Para no mostrar un certificado que esté visible, se pulsará la casilla **VISIBLE** de ese certificado.

| car todos Desmarca | artodos Buscar: Búsqueda d | de certificados | Buscar Mostrar todos            | Visibles: 5         | <u>Ocultos: 0</u> | Total: 5 |
|--------------------|----------------------------|-----------------|---------------------------------|---------------------|-------------------|----------|
| Visibilid Nombre   | Nombre Común               | Emisor          | r                               | Caducidad           |                   |          |
| Visible Pertene    | encia MARIA                | AC Ca           | merfirma Certificados Camerales | 29/02/2020 17:53:54 |                   |          |
|                    |                            |                 |                                 |                     |                   |          |
|                    |                            |                 |                                 |                     |                   |          |
|                    |                            |                 |                                 |                     |                   |          |

En ambos casos, la VISIBILIDAD cambiará automáticamente.

Estas acciones se podrán realizar de forma individual o de forma masiva pulsando Marcar todos o Desmarcar todos.

| Marcar tod | Desmarcar todos | Buscar: Búsqueda de certificados | Buscar Mostrar todos                 | Visibles: 5         | Ocultos: 0 | Total: 5 |
|------------|-----------------|----------------------------------|--------------------------------------|---------------------|------------|----------|
| Visibilid  | Nombre          | Nombre Común                     | Emisor                               | Caducidad           |            |          |
| Visible    | Pertenencia     | MARIA                            | AC Camerfirma Certificados Camerales | 29/02/2020 17:53:54 |            |          |
|            |                 |                                  |                                      |                     |            |          |
|            |                 |                                  |                                      |                     |            |          |
|            |                 |                                  |                                      |                     |            |          |

Se podrán filtrar los certificados por el contenido de todas las columnas (Visibilidad, Nombre, Nombre Común, Emisor o Caducidad) indicando el texto en el campo Buscar y pulsando INTRO o el botón **Buscar**. Se mostrarán todos los certificados que coincidan con el texto indicado.

www.ivnosys.com

www

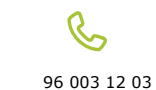

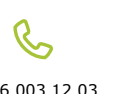

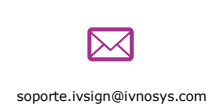

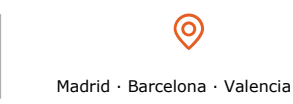

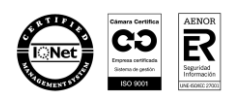

|                        |                                    |                                                                                               | PRODUCTO:<br>IVSIGN                                                                                 | VERSIÓN:<br>V12.1                                                                                                   |                                                 |                                          | <b>PIVNO</b><br>Innovación y tec |
|------------------------|------------------------------------|-----------------------------------------------------------------------------------------------|----------------------------------------------------------------------------------------------------|----------------------------------------------------------------------------------------------------|-------------------------------------------------|------------------------------------------|----------------------------------|
|                        |                                    |                                                                                               |                                                                                                    |                                                                                                    |                                                 |                                          |                                  |
| Gestiór<br>Los<br>Marc | certificad<br>ar todos             | de certificados centrali<br>dos marcados como V<br>Desmarcar todos                            | /isible (en verde) se mostrarán en este equipo.<br>Buscar: Búsqueda de certificados                 | Los no marcados (en rojo) permanecerán o<br>Buscar Mostrar todos                                                    | cultos hasta que se ma                          | arquen como visib                        | oles.                            |
| Gestiór<br>Los<br>Marc | certificad<br>ar todos<br>Isibilid | de certificados centrali<br>dos marcados como V<br>Desmarcar todos<br>Nombre<br>· Pertenencia | /isible (en verde) se mostrarán en este equipo. Buscar: Búsqueda de certificados Nombre Común MARIA | Los no marcados (en rojo) permanecerán o<br>Buscar<br>Mostrar todos<br>Emisor<br>AC Camerirma Cettficados Camerales | Visibles: 5<br>Caducidad<br>29/02/2020 17:53:54 | arquen como visit<br><u>Ocultos: 0</u> ] | oles.<br>Total: 5                |

Para volver a mostrar todos los certificados de nuevo y poder realizar otro filtro, se pulsará **Mostrar todos.** 

| Ma           | arcar todos | Desmarcar todos | Buscar: Búsqueda de certificados | Buscar Mostrar todos                 | Visibles: 5         | Ocultos: 0 | Total: 5 |
|--------------|-------------|-----------------|----------------------------------|--------------------------------------|---------------------|------------|----------|
|              | Visibilid   | Nombre          | Nombre Común                     | Emisor                               | Caducidad           |            |          |
| $\checkmark$ | Visible     | · Pertenencia   | MARIA                            | AC Camerfirma Certificados Camerales | 29/02/2020 17:53:54 |            |          |
|              |             |                 |                                  |                                      |                     |            |          |
|              |             |                 |                                  |                                      |                     |            |          |
|              |             |                 |                                  |                                      |                     |            |          |

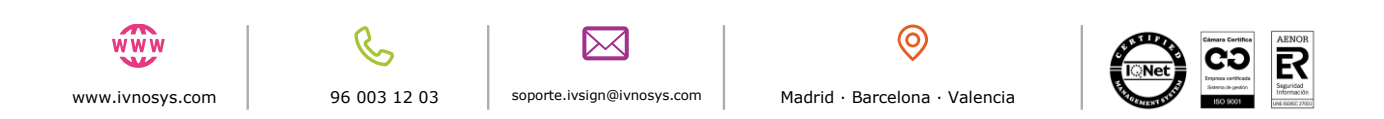